۲

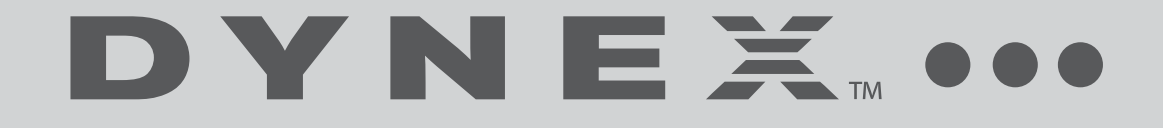

# 地上・BS・110 度 CS デジタルハイビジョン液晶テレビ DX-24E230J12 (24V 型)

本製品を適切かつ安全に使用するために、この取扱説明書をよくお読みください。 お読みになった後は、いつでも見られるところに必ず保管してください。

取扱説明書

 $( \bullet )$ 

DX-24E230J12\_11-1175.book Page 3 Tuesday, February 7, 2012 12:31 PM

•

-(•)

<u>∲</u> ∭ |⊕— ۲

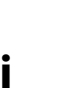

# Dynex DX-24E230J12(24V 型) 地上・BS・110度 CS デジタル ハイビジョン液晶 TV

目次

| 安 | 全上0<br>画面の<br>お手の                                                                                                    | つごの焼れ                   | 注意<br>き付<br>につ      | 意.<br>き<br>む<br>いて | <br>見象(<br>こ                                   | <br>こつ   | いて                                     |                     | ••••                   | ••••         | ••••                                    | • • • •<br>• • • •                       | ••••         | • • • • • | ••••        | •••     | · • •                                 | •••• | 1<br>4<br>4                                   |
|---|----------------------------------------------------------------------------------------------------|-------------------------|---------------------|--------------------|------------------------------------------------|----------|----------------------------------------|---------------------|------------------------|--------------|-----------------------------------------|------------------------------------------|--------------|-----------|-------------|---------|---------------------------------------|------|-----------------------------------------------|
| 付 | 属品を                                                                                                    | E確                      | 認っ                  | する                 | •••                                            | •••      | •••                                    | •••                 | • • • •                | •••          | •••                                     | • • • •                                  | •••          | • • • •   | • • • •     | ••      | • • •                                 | •••  | 4                                             |
| ス | タント<br>スタン                                                                                                    | ヾを<br>ンド                | 取<br>を取             | り付け                | ける                                             | 5.<br>5. | •••                                    | •••                 | ••••                   | •••          | •••                                     | • • • •<br>• • • •                       | •••          | ••••      | ••••        | •••     | · • •                                 | •••  | 4<br>4                                        |
| テ | レビ<br>設置<br>転<br>間<br>に<br>調<br>し<br>に<br>都<br>で<br>ま<br>し<br>に<br>で<br>ま<br>の<br>に<br>一<br>む<br>一<br>で<br>一<br>で<br>一<br>一<br>一<br>一<br>一<br>一<br>一<br>一<br>一<br>一<br>一<br>一<br>一 | と弱方コナ                   | 置ののド具               | す 択 置 固 取          | ・・・・<br>ミス<br>リ付(                              | るトラる     | ・・・・・・・・・・・・・・・・・・・・・・・・・・・・・・・・・・・・・・ | ・・・・<br>・・・・<br>パを( | <br>してい<br>してい         | ••••         | ••••                                    | • • • •                                  | • • • • •    | ••••      | •••••       | • • •   | · · · · · · · · · · · · · · · · · · · | •••• | 5<br>5<br>5<br>5                              |
| 各 | 部の名<br>前<br>前<br>面<br>面<br>面<br>面<br>町<br>モ<br>ニ                                                                                                    | る称<br>····<br>····ン     | と個<br>·····<br>···· | 動き<br><br>         | · · · · · ·                                    |          |                                        | • • • •             |                        | ••••         | • • • • •                               | • • • •                                  | • • • • •    | • • • • • | • • • • • • |         | · · · · · · · · · · · · · · · · · · · |      | 6<br>6<br>7<br>7<br>8                         |
| テ | レビを<br>リモ:                                                                                                    | F見<br>コン                | る†<br>の準            | こめ 備を              | のき                                             | 隼備<br>る  | <b>を</b>                               | する                  | <b>5</b>               | •••          | •••                                     | <br>                                     | •••          | ••••      | ••••        | •••     | •••                                   | •••  | 9<br>9                                        |
| テ | レビを<br>B-CAS<br>アンテ<br>レコテ<br>ビデス                                                                                                    | を見った テレート               | る<br>/ やを<br>DVD    | とを部続ビプ             | の<br>込す<br>設器<br>HDM                           | 隼る接や     | を 続 子な                                 | す る あを              | る<br>…<br>前<br>…<br>繊続 | ·····<br>器する | ····<br>····<br>:接約                     | ・・・・<br>・・・・<br>・・・・<br>売す               | 。<br>。<br>る。 | • • • • • |             | • • • • | · · · · · · · · · · · · · · · · · · · | •••• | .10<br>10<br>10<br>10<br>11<br>11             |
| そ | の他の<br>パソニ<br>光デジ<br>ネッ                                                                                                    | )外ンタホワ                  | 部のルンー               | 幾二子接への             | を<br>す<br>す<br>き<br>で<br>お<br>す<br>お<br>す<br>終 | 妾とのる売    | す<br>て使<br>一テ                          | るう:                 | ·····<br>才機<br>·····   | ····<br>器と   | ····<br>: 接約                            | ・・・・<br><br>売す                           | る            | • • • • • |             | ••••    | · · · · · · · · · · · · · · · · · · · | •••• | .12<br>12<br>13<br>13<br>14                   |
| テ | レ<br>電<br>電<br>地<br>BS<br>(<br>)<br>(<br>)<br>(<br>)<br>(<br>)<br>(<br>)<br>(<br>)<br>(<br>)<br>(<br>)<br>(<br>)<br>(                                                                                                    | を<br>見接入ジタCS<br>、<br>度定 | る続れタルデンを、 オするルがシテ確郵 | とる 放送タ軍する          | のの手放をしていた。                                     | と、チャ送設 を | を シャチす 定                               | す … ル を ン 。 、 る     | る<br>…<br>設定<br>ル<br>… | 定す           | ・・・・る。 ・・・・・・・・・・・・・・・・・・・・・・・・・・・・・・・・ | ・・・・<br>・・・・・・・・・・・・・・・・・・・・・・・・・・・・・・・・ | -3           |           |             |         |                                       |      | .15<br>15<br>15<br>16<br>16<br>17<br>17<br>17 |
| テ | レビをなっていた。                                                                                                    | 見切ネ調切ま                  | る換ル節換を              | :る切るる…             | ·ビー<br>シー・ビー<br>トス                             | デオ<br>る  | なと                                     | を<br>を              | <br>見る<br>             | ••••         | • • • • •                               | • • • • •<br>• • • • •<br>• • • • •      | • • • • •    | • • • • • | • • • • •   | • • •   | · · · · · · · · · · · · · · · · · · · | •••• | .18<br>18<br>19<br>19<br>19                   |

| 番組表(電子番組表)を使う<br>データ放送を見る |                                                          |
|---------------------------|----------------------------------------------------------|
| メニュー画面を操作する               | 21<br>23<br>24<br>25<br>26<br>26<br>26<br>27<br>27<br>27 |
| 節電機能を使う                   | 28                                                       |
| おはよう/おやすみタイマーを使う          | 28                                                       |
| 地上デジタル放送チャンネル一覧           | 29                                                       |
| 仕様                        | 32                                                       |
| 困ったときは<br>画面に出るエラー表示      | 33<br>36                                                 |
| 保証書とアフターサービスについて          | 37                                                       |
| 商標について                    | 38                                                       |
| 廃棄について                    |                                                          |

۲

|

 $\overline{\textcircled{}}$ 

<u>+</u>

•

ii

 $\bullet$ 

-8

• •

安全上のご注意

 $\bigcirc$ 

•

1

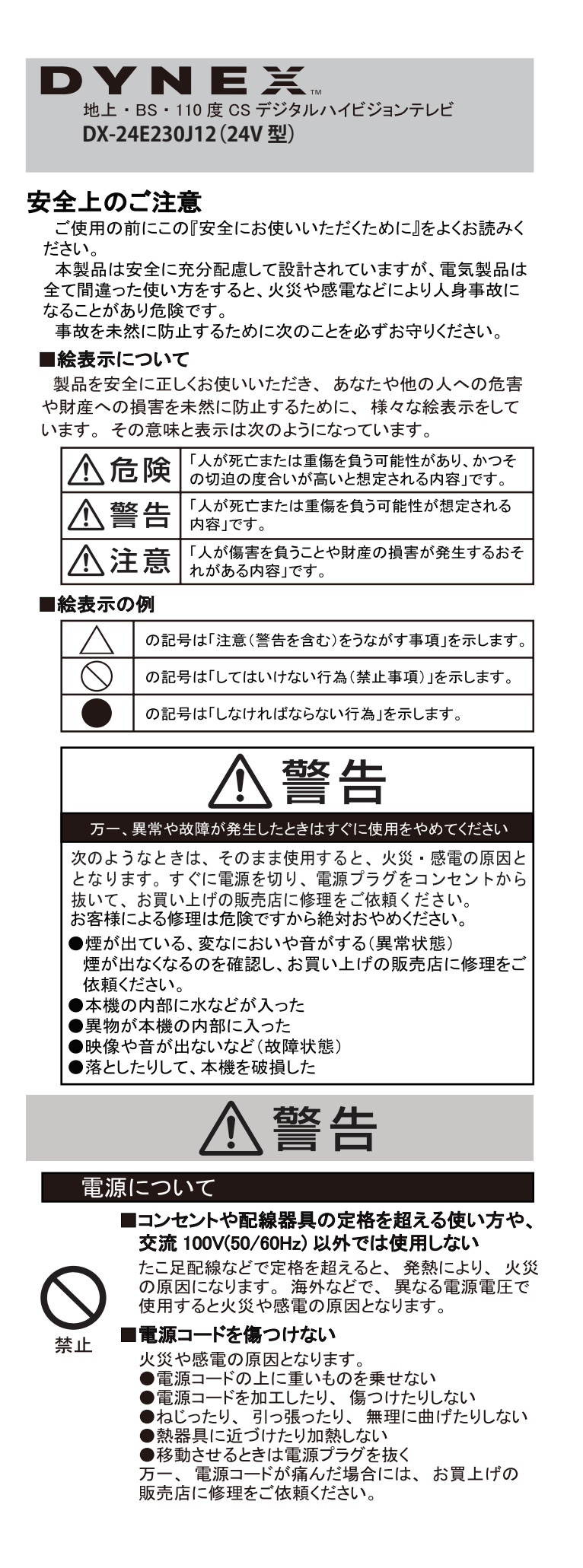

 $(\mathbf{0})$ 

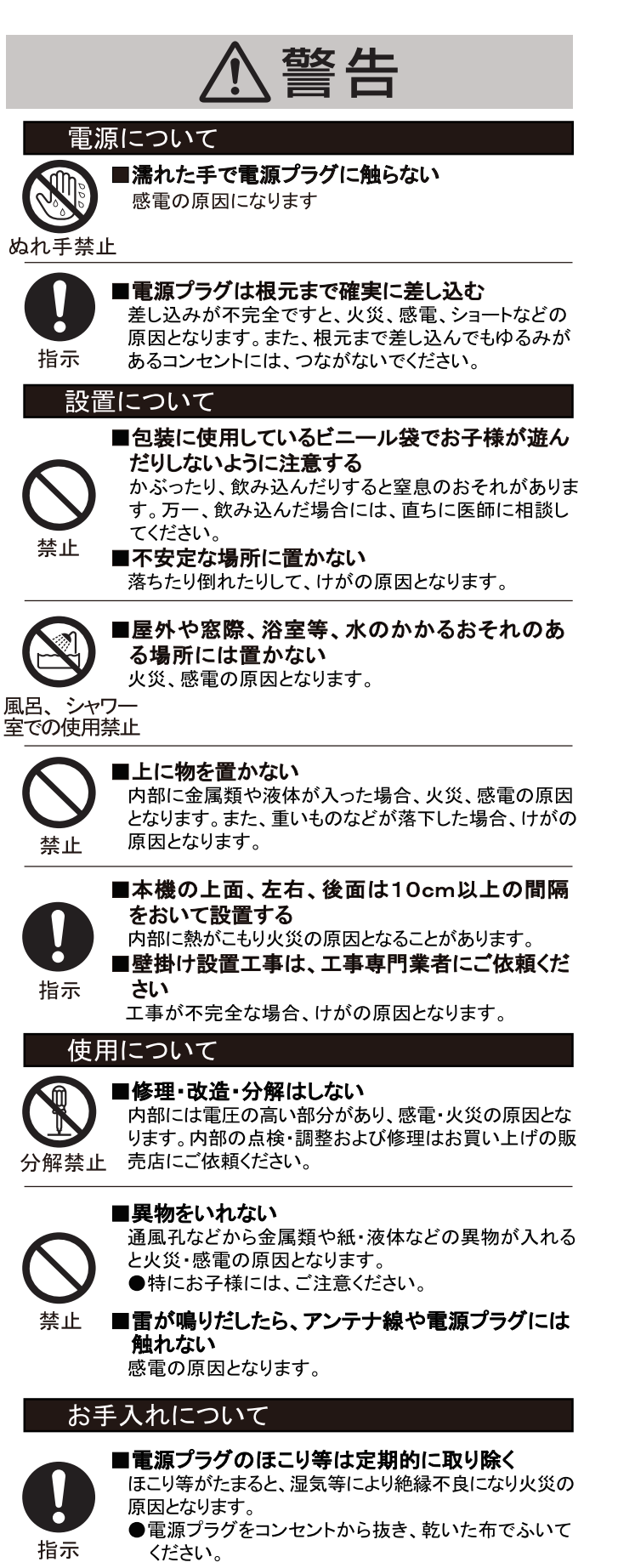

 $(\mathbf{A})$ 

2

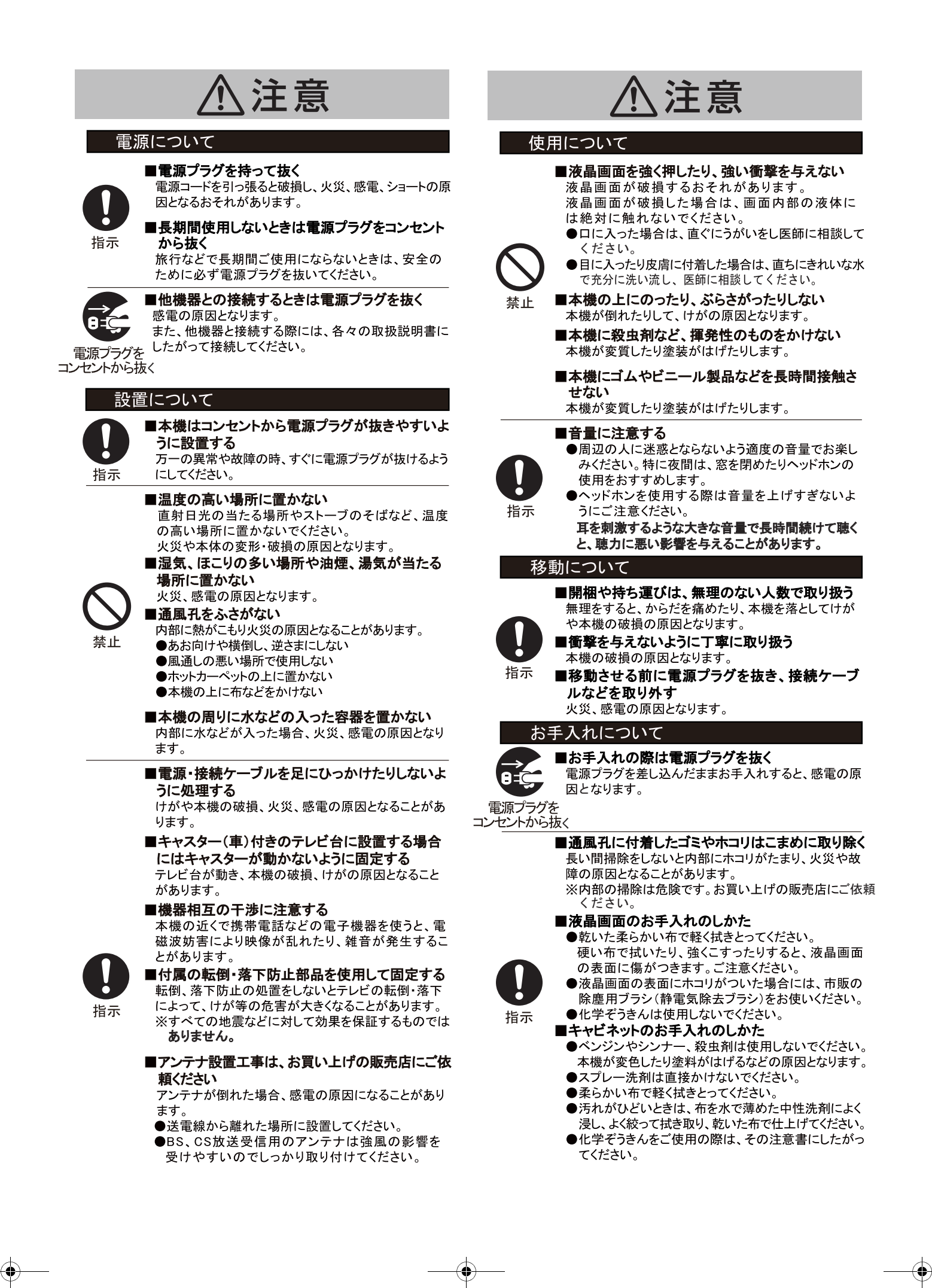

安全上のご注意

 $(\mathbf{A})$ 

| ļ                                | 電池についての安全上のご注意                                                                                                    |
|----------------------------------|----------------------------------------------------------------------------------------------------|
|                                  | ⚠危険                                                                                                    |
| S<br>禁止<br>D<br>指示               | <ul> <li>■液漏れ、発熱、破裂、発火の原因となります。<br/>ご注意ください。</li> <li>・指定以外の乾電池は使用しない</li> <li>・電池の端子部(+とー)を逆にして使わない</li> <li>・異なる種類、銘柄の電池、新旧電池を混ぜて使わない</li> <li>・発電、分解、加工、加熱しない。火の中へ入れない</li> <li>・水などの液体で濡らさない</li> <li>・踏みつけたり、落下させたりするなど衝撃を与えない</li> <li>・直射日光が当たる場所や温度が高くなる場所に放置しない</li> <li>・電池は使い切ったら、早めに取り出す</li> <li>・湿気、ほこりの多い場所や、油煙、湯気が当たる場所で使用、放置しない</li> <li>・乾電池は使用推奨期限内のものを使用する</li> <li>・長期間使用しないときは、リモコンから電池を取り出す</li> </ul> |
| D                                | <ul> <li>■電池が液漏れしたときは</li> <li>・電池の液が漏れたときは素手で液に触らないでください。</li> <li>・液が目に入ったときは失明の原因になるため、目をこすらず、すぐにきれいな水で充分に洗い流し、ただちに医師に相談してください。</li> <li>・液が身体や衣服についたときには火傷やけがの原因</li> </ul>                                                                                                    |
|                                  | になるため、すぐにきれいな水で充分に洗い流し、皮<br>膚に炎症やけがの症状があるときには医師に相談し<br>てください。                                                                                                    |
|                                  | ■電池を乳幼児のそばに放置しない<br>万一、飲み込んだ場合は、窒息や胃などへの障害の<br>原因になるのでただちに医師に相談してください。                                                                                                    |
|                                  | 液晶パネルについて                                                                                                    |
| ●液晶/<br>の有刻<br>い画素<br>ていま<br>承くだ | パネルは、非常に精密な技術で作られており、99.99%以上<br>動画素がありますが0.01%の常時点灯する画素や点灯しな<br>素があります。これらの画素は少量に抑えられるよう管理し<br>ますが、現在の最先端技術でも無くすのは困難です。ご了<br>さい。                                                                                                    |
| ●液晶ī<br>液晶ī                      | 画面を太陽に向けたままにしないでください。<br>画面が傷むおそれがあります。屋外や窓際等には置かな                                                                                                    |

●寒い場所でご使用になると、画像が尾を引いて見えたり、画面が暗く見えたりすることがありますが故障ではありません。温度

- が上がると元に戻ります。 ●静止画を継続的に表示した場合、残像を生じることがあります
- が、時間の経過とともに残像は消えます。故障ではありません。 ●使用中に画面やキャビネットが温かくなることがありますが、故 障ではありません。

#### メモリーに保存されるデータについて

- ●本機のメモリーには、各種機能の設定時にIPアドレス、ブックマーク等が、また、ご使用にあたってはメール、番組購入履歴などが記録されます。
- ●本機のメモリーには、放送事業者の要求によりお客様が入力した個人情報や、データ放送のポイントなどが記録される場合があります。
- ●本機を廃棄、譲渡する場合には、本機のメモリーに記録されているデータを消去することを強くお勧めします。
- ●本機の不具合・修理など、何らかの原因で本機のメモリーに保存されたデータが破損、消去した場合等、いかなる場合においても記録内容の補償およびそれに付随するあらゆる損害について当社は一切責任を負いかねます。また、いかなる場合においても当社にて記録内容の修復はいたしません。予めご了承ください。

•

(\$)

#### 廃棄について

●家電リサイクル法では、お客様がご使用済みの液晶テレビ を廃棄される場合は、収集・運搬料金、再商品化等料金 (リサイクル料金)をお支払いいただき、対象品を販売店 や市町村に適正に引き渡すことが求められています。

#### 免責事項について

当社は以下のような事由で生じた損害および付随的な損害 に関して、一切の責任を負いません。

- ●地震・雷・火災などの天災地変、第三者による行為、その 他の事故によるもの
- ●お客様の故意または過失、異常な条件下での使用、取扱 説明書の記載内容を守らないことによって生じたもの
- ●本製品の使用または使用不能から生じたもの(事業利益の損害、事業の中断、視聴料金の損失など)
- ●他の機器との組み合わせによる誤動作や動作不能、誤操 作等から生じたもの
- ●誤操作や静電気などのノイズによって本機に記憶された データ等が変化・消失したことによるもの
- ●故障、修理、交換等の際に、データが変化・消失したこと によるもの

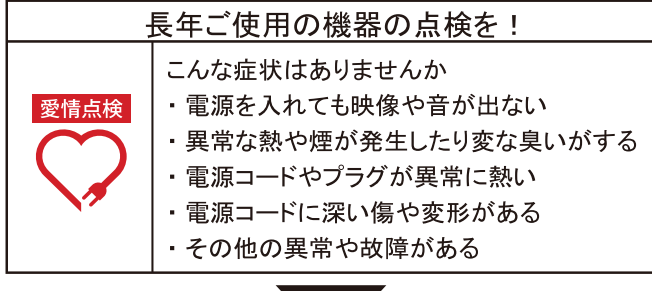

使用 故障や事故防止のため、すぐに電源プラグを抜き 中止 必ず販売店に点検・修理をご相談ください。

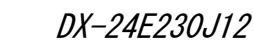

4

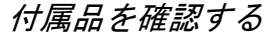

### 画面の焼き付き現象について

同一の静止画を長時間繰り返し表示すると残像(焼き 付き)が発生する原因になります。ご注意ください。

#### ご注意

焼き付き現象は、次のようなケースで起こりやすく なっております。ご注意ください。 ・パソコンやデータ放送、番組表示やゲームのロゴ など映像が切換わらない「静止映像」を長時間表

- 示させ続けた場合
- ・4:3 映像をノーマル状態で長時間表示させ続けた 場合

※ 画面の焼き付き現象は保証の対象外となります。

### お手入れについて

液晶画面のお手入れのしかた

- ・乾いた柔らかい布で軽く拭きとってください。
   ・液晶画面の表面にホコリがついた場合には市販 の除塵用ブラシ(静電気除去ブラシ)をお使いく ださい。
- ・化学ぞうきんは使用しないでください。

# 付属品を確認する

設置や接続の前に付属品をお確かめください。

- ()内は個数です。 ·リモコン(1) · 単4形乾電池(2)
  - ·スタンドー式 スタンド(1) スタンド支柱(1)
  - 固定用ネジ(5)
  - ·転倒·落下防止部品一式
  - ベルト(1) 取り付けネジ(2)
  - ·取扱説明書(1)
  - ・簡単セットアップガイド(1)
  - ・B-CAS カード(1)
  - ·保証書(1)

# スタンドを取り付ける

テレビ台など水平なところに設置してください。

### ご注意

- 取り付けの前に本説明書をよくお読みください。
   スタンドを取り付け、取り外しする際は、必ず電源プラグをコンセントから抜いてください。
   スタンドを設置する際は、クッションや柔らかい 布を使用し、本体および液晶パネルが傷つかない ようにご注意ください。
- ご不明な点は、お買上げの販売店にご相談ください。 当社は設置の際に生じた破損・傷に関して一切の 責任を負いません。あらかじめご了承ください。

### スタンドを取り付ける

1 スタンド支柱を本体に取り付ける 付属のネジ(3本)を使用して、しっかりと固定 してください。

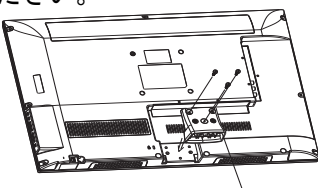

スタンド支柱 2 スタンドをスタンド支柱に取り付ける 付属のネジ(2本)を使用して、しっかりと固定 してください。

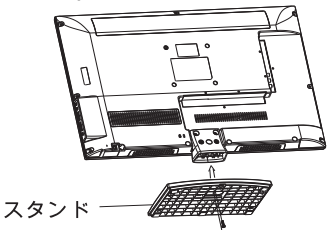

スタンドを取り付ける際は、柔らかい布やクッション などを使用し、液晶パネルが傷つかない様にご注意く ださい。

#### 画面の角度を調節するには:

**(** 

・画面の角度を前方向に 5°、後方向に 10° 調整する ことができます。

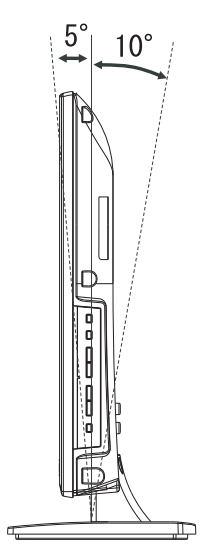

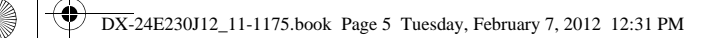

テレビを設置する

5

(8)

# テレビを設置する

### 設置場所の選択

異常や故障が発生したときや、長時間テレビを使用し ないときには、電源プラグをコンセントから抜いてく ださい。

- テレビは以下のような場所に設置してください。
  - 画面に直射日光があたらない場所 支夫で水平な安定した場所
  - .
  - 万一の時に電源プラグを直ぐにコンセントから 抜ける場所

#### ご<u>注</u>意

テレビを暗いところや画面に光が反射した状態では 視聴しないでください。眼精疲労を引き起こす場合が あります。

### 転倒防止の処置をする

転倒・落下防止部品はテレビの落下防止に役立ちます が、全ての地震などに対して効果を保証するものでは ありません。またテレビ台の材質などにより使用でき ない場合があります。その場合、お買い上げの販売店 にご相談ください。

テレビを不安定な場所に設置すると落下の可能性が あるため危険です。事故を未然に防止する為に以下の 注意事項を守ってください。

- ・テレビを家具や壁にしっかりと固定する。
- ぐらついた台などに設置しないでください。
   テレビ台からテレビがはみ出さないように設置する。 テレビとテレビ台などの間に布などを敷かないでください。
- ・テレビ台に乗らないでください。
- 特に小さいお子様がいる場合には、ご注意ください。

### 転倒・落下防止部品を取り付けるには:

1 転倒・落下防止部品(ベルトと固定用ネジ)を本体 スタンドの下部にしっかりと固定してください。

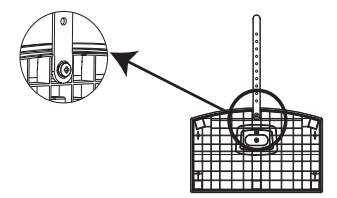

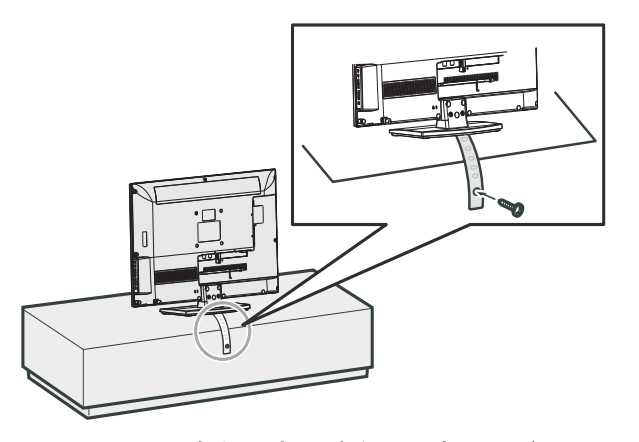

2 ベルトのもう一方の端を、固定用ネジ(付属品) などでテレビ台の背板などにしっかりと固定し てください。

 $(\mathbf{\bullet})$ 

### 電源コードの固定ストラップを使う

固定ストラップを緩めるにはキャッチをつまんでク リップを緩めます。その後、ストラップを緩めて電源 コードを引き出します。

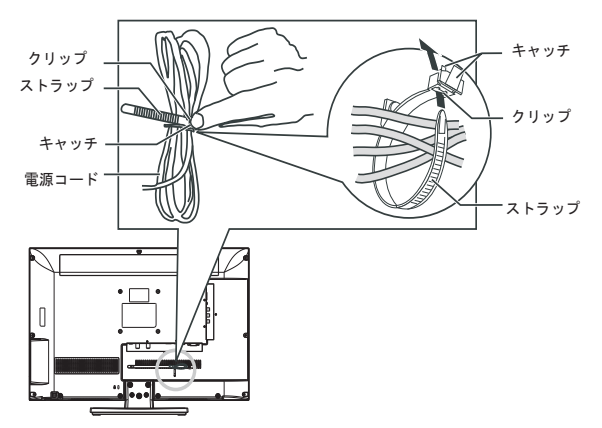

固定ストラップを利用して、AV ケーブルなどをまとめる ことができます。

ストラップでケーブルを巻いて、ストラップの端 をクリップの中に通して、締めます。

### 壁掛け金具を取り付ける

#### ご注意

壁掛け設置工事が不完全な場合、本機が落下し、 けがの原因となる恐れがあります。壁掛け設置を する際には必ずお近くの取扱店または取り付け 業者にご相談ください。

#### 壁掛け金具をテレビに装着するには:

壁掛け金具は、VESA 規格に準じたものを使用し てください。お買い上げの販売店にご相談くだ さい。

各部の名称と働き

前面

•

6

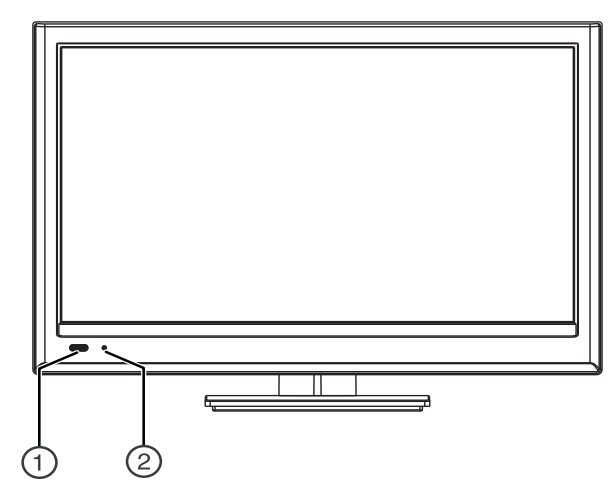

| No. | 名称                   | 詳細                                                                                              |
|-----|----------------------|-------------------------------------------------------------------------------------------------|
| 1   | リモコン受光部 /<br>省エネセンサー | リモコンの信号を受信するセンサーと部屋<br>の明るさを検知するセンサーがある場所。<br>※センサーが正しく動作できなくなります<br>ので、センサーの前に物を置かないでく<br>ださい。 |
| 2   | 電源インジケータ             | スタンバイモード時:点灯<br>起動時 :点滅<br>電源「入」時 :消灯<br>※電源を入れ、テレビ番組などが画面に表<br>示されると電源インジケータは、消灯<br>します。       |

No. 名称 詳細 メニュー 1 メニュー画面を表示します。 2 入力切換 画面をビデオ等に切換できます。 音量を上げます。 3 音量大 . メニュー画面でカーソルを右に移動します。 . 4 音量小 音量を下げます。 . メニュー画面でカーソルを左に移動します。 5 チャンネルを選局します。 選局 ∧ メニュー画面でカーソルを上に移動します。 6 選局 ∨ . チャンネルを選局します。 . メニュー画面でカーソルを下に移動します。 テレビの電源を入れます。もう一度押すとテ レビをスタンバイモードにします。 7 電源 心 ※ 詳細については、「電源を入れる」(15 ペー ジ)をご覧ください。

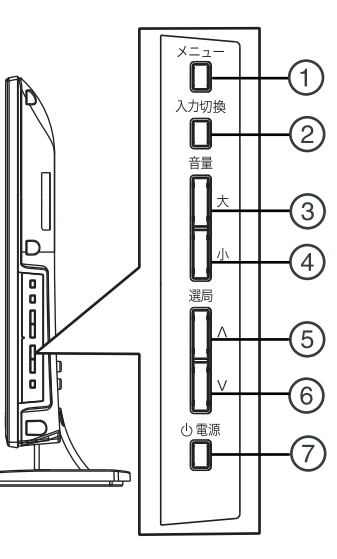

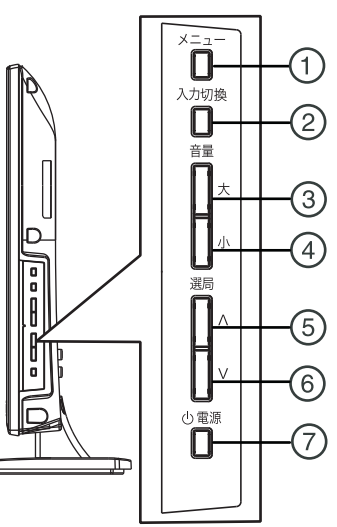

側面

# 各部の名称と働き

 $( \bullet )$ 

•

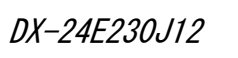

7

| 皆面                                                                                                 |
|----------------------------------------------------------------------------------------------------|
|                                                                                                    |
|                                                                                                    |
|                                                                                                    |
|                                                                                                    |
|                                                                                                    |
|                                                                                                    |
| 地上デジタルアンデナ入力 BS/110度CS 光デジタル サービス用 LAN HDMI入力1 HDMI入力2 音声 D-SUB<br>デジタルアンデナ人力 音声出力<br>(DC15V 最大4W) |
|                                                                                                    |
| 1 2 3 4 5 6 7 8                                                                                    |

| No. | 名称                               | 詳細                                                                                                    |
|-----|----------------------------------|----------------------------------------------------------------------------------------------------|
| 1   | 地上デジタルアン<br>テナ入力端子               | 地上デジタル用アンテナケーブルを接<br>続します。                                                                                                    |
| 2   | BS/110 度 CS デジ<br>タルアンテナ入力<br>端子 | BS/110 度 CS デジタル用アンテナケーブ<br>ルを接続します。                                                                                                    |
| 3   | 光デジタル音声<br>出力端子                  | 光デジタルケーブルを接続してアンプ<br>などに接続します。                                                                                                    |
| 4   | サービス用ポート                         | 使用しないでください。                                                                                                    |
| 5   | LAN 端子                           | イーサネットケーブルを接続してテレ<br>ビをネットワークにつなぎます。                                                                                                    |
| 6   | HDMI1、2 端子                       | DVD レコーダーなどの HDMI 端子のつい<br>た機器を接続します。HDMI ケーブルは<br>1本のケーブルで映像と音声の両方の<br>信号を受信できるので、オーディオケー<br>ブルを接続する必要はありません。詳細<br>については、「レコーダーなど HDMI 端<br>子のある機器と接続する」(11 ページ)<br>をご覧ください。 |
| 7   | PC 音声入力端子<br>(PC アナログ入力)         | パソコン用のオーディオケーブルをこ<br>の端子に接続します。詳細については、<br>「その他の外部機器を接続する」(12 ペー<br>ジ)をご覧ください。                                                                                                |
| 8   | D-SUB 端子<br>(PC アナログ入力)          | パソコンのディスプレイケーブル(ミニ<br>D-Sub15 ピン)を接続します。詳細につ<br>いては、「その他の外部機器を接続する」<br>(12 ページ)をご覧ください。                                                                                       |

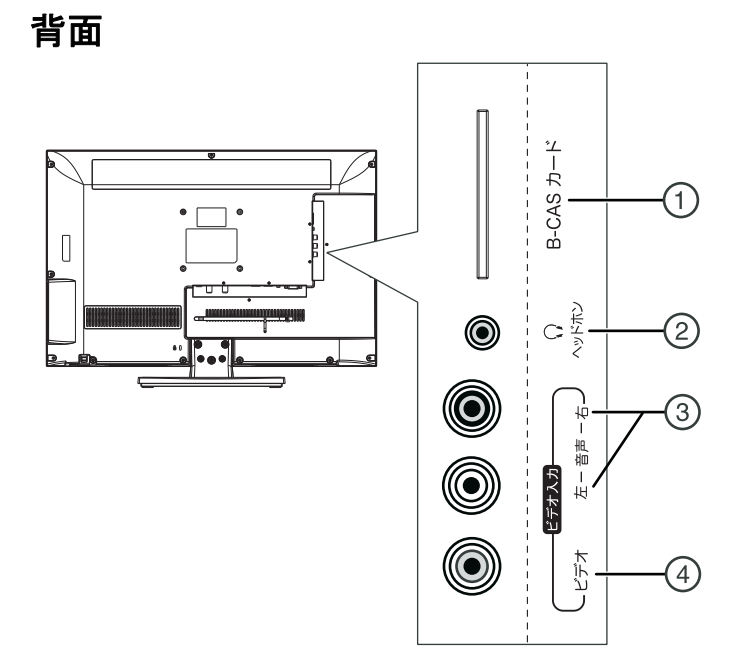

| No. | 名称                   | 詳細                                                                             |
|-----|----------------------|--------------------------------------------------------------------------------|
| 1   | B-CAS カード<br>スロット    | B-CAS カードをこのスロットに挿入して<br>ください。詳細については、「B-CAS カー<br>ドを挿入する」(10 ページ)をご覧くだ<br>さい。 |
| 2   | ○ヘッドホン端子             | ヘッドホンをこの端子に接続します。                                                              |
| 3   | ビ デオ 入 力 端 子<br>(音声) | ビデオやDVDプレーヤーなどの機器を接<br>続します。オーディオケーブル(赤・白)<br>をこの端子に接続してください。                  |
| 4   | ビデオ入力端子<br>(映像)      | ビデオやDVDプレーヤーなどの機器を接<br>続します。<br>ビデオケーブル(黄色)をこの端子に接続<br>してください。                 |

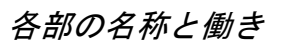

リモコン

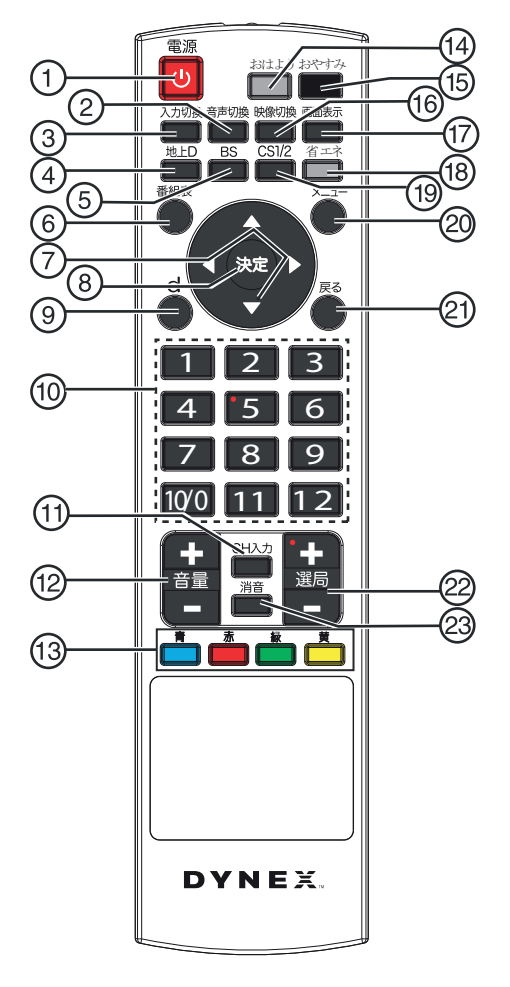

| No. | 名称     | 詳細                                                                                                    |
|-----|--------|----------------------------------------------------------------------------------------------------|
| 1   | 心 (電源) | テレビの電源を入れます。またはテレビ<br>をスタンバイモードにします。詳細につ<br>いては、「電源を入れる」(15 ページ)を<br>ご覧ください。                                                            |
| 2   | 音声切換   | 音声モードを切換えます。テレビ放送視<br>聴時に複数の音声を選択できます。(複数<br>の音声が収録されている場合)                                                                             |
| 3   | 入力切换   | 入力切換メニューを開きます。ビデオな<br>どを楽しむときに押してください。<br>▲▼ボタンを押して見たい機器や放送を<br>選択し決定ボタンを押してください。<br>詳細については、「放送を切換える/ビ<br>デオなどを見る」(18 ページ)をご覧く<br>ださい。 |
| 4   | 地上 D   | 地上デジタル放送に切換えます。 詳細に<br>ついては、「放送を切換える/ビデオなど<br>を見る」(18 ページ)をご覧ください。                                                                      |
| 5   | BS     | BS デジタル放送に切換えます。                                                                                                    |
| 6   | 番組表    | EPG(電子番組表)を表示します。詳細<br>については、「番組表(電子番組表)を<br>使う」(19 ページ)をご覧ください。                                                                        |
| 7   |        | メニュー画面でカーソルを移動したり、<br>画質などを調整する際に使用します。<br>詳細については、「メニュー画面を操作<br>する」(21 ページ)をご覧ください。                                                    |

| No. | 名称                  | 詳細                                                                                                    |
|-----|---------------------|----------------------------------------------------------------------------------------------------|
| 8   | 決定                  | メニュー画面で選択した項目を決定し<br>ます。<br>詳細については、「メニュー画面を操作<br>する」 (21 ページ) をご覧ください。                                       |
| 9   | d (データ)             | データ放送サービスを見ることができます。<br>詳細については、「データ放送を見る」<br>(21ページ)をご覧ください。                                                 |
| 10  | 数字ボタン               | 見たいチャンネルの番号を押して選局で<br>きます。また、視聴年齢制限設定をする<br>際にパスワードを入力するときにも使用<br>します。詳細については、「チャンネルを<br>切換える」(19ページ)をご覧ください。 |
| 11  | CH 入力               | CH入力ボタンを押した後に数字ボタンで3<br>桁のチャンネル番号を入力することによ<br>り、直接チャンネルを選局できます。詳細<br>については、「チャンネルを切換える」(19<br>ページ)をご覧ください。    |
| 12  | 音量+/-<br>ボタン        | 音量の大小を調節します。<br>詳細については、「音量を調節する」(19<br>ページ)をご覧ください。                                                          |
| 13  | カラーボタン<br>(青・赤・黄・緑) | 電子番組表やデータ放送画面で色のつい<br>た項目を選択する際に使用します。<br>詳細については「番組表(電子番組表)<br>を使う」(19 ページ)をご覧ください。                          |
| 14  | おはよう<br>タイマー        | 指定した時刻に、自動的に電源が入るよ<br>うに設定できます。                                                                               |
| 15  | おやすみ<br>タイマー        | 指定した時間後に自動的に電源が切れる<br>ように設定できます。                                                                              |
| 16  | 映像切換                | 複数の映像が収録された番組を視聴する<br>場合、ボタンを押すごとに映像を切換え<br>ます。詳細については、「チャンネルを切<br>換える」(19 ページ)をご覧ください。                       |
| 17  | 画面表示                | 現在の番組についての情報を表示しま<br>す。詳細については、「画面表示を表示す<br>る」(19 ページ)をご覧ください。                                                |
| 18  | 省エネセンサー<br>ボタン      | 省エネセンサーのオン / オフを切換えで<br>きます。<br>室内の明るさをセンサーが自動的に感知<br>して画面の明るさを調整します。                                         |
| 19  | CS1/2               | CS1 と CS2 放送を切換えます。詳細につ<br>いては、「放送を切換える/ビデオなどを<br>見る」(18 ページ)をご覧ください。                                         |
| 20  | メニュー                | メニュー画面を表示します。<br>詳細については、「映像を調整する」(23<br>ページ)をご覧ください。                                                         |
| 21  | 戻る                  | 前のメニュー画面に戻ります。                                                                                                |
| 22  | 選局 +/ ー<br>ボタン      | チャンネルリストの次または前のチャン<br>ネルに移動することができます。詳細に<br>ついては、「チャンネルを切換える」(19<br>ページ)をご覧ください。                              |
| 23  | 消音                  | 音を消します。もう一度押すと消音機能<br>が解除されます。詳細については、「音量<br>を調節する」(19ページ)をご覧ください。                                            |

 $\bigcirc$ 

9

テレビを見るための準備をする

### リモコンの準備をする

1 電池収納部カバーを持ち上げるようにして開け ます。

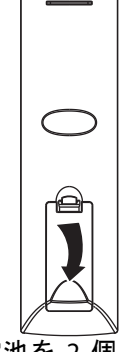

2 単 4 形乾電池を 2 個入れます。電池の + とーの マークを電池収納部の+とーのマークと合わせて 入れてください。

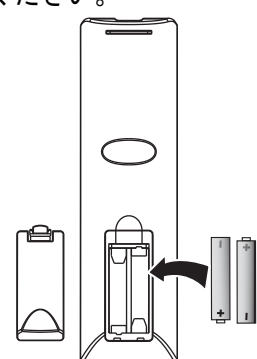

3 カバーを閉めます。

#### ご注意

- ・種類の異なる電池を混ぜて使わないでください。
- を提供の異なる電池を促せて使わないで、
   さい乾電池と新しい乾電池を混ぜて使わないで
   ください。
   ・使い切った乾電池は取り出してください。
- ・乾電池は充電しないでください。 液漏れのおそれがあります。乾電池から漏れた液体に触らないでください。目や皮膚に障害を与えるおそれがあります。
- ・長期間使わない場合には、リモコンから電池を取り出してください。
   ・電池を火中に投棄しないでください。
- ・使用済みの乾電池は、地方自治体またはお住まい の地域で定められた規則にしたがって廃棄して ください。

リモコンで操作できる範囲:

リモコンは、本体のリモコン受光部に向けて使用して ください。

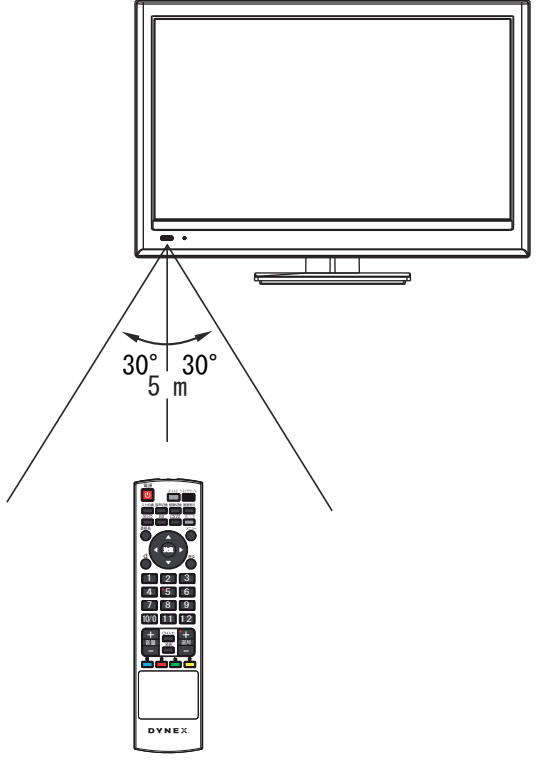

ご注意

 $(\mathbf{0})$ 

- ・リモコンに衝撃を与えないでください。 ・リモコンを濡らさないでください。 ・湿度の高い場所でリモコンを使用しないでくだ さい。
- 直射日光の当たる場所にリモコンを置かないで
- ・ 直射日元の当たる場所にリモゴンを直かないでください。
   ・ リモコンとリモコン受光部の間に障害物を置かないでください。
   ・ リモコン受光部に直射日光や強い光が当たっていると、リモコンが動作しない場合があります。
- テレビを移動するか、リモコンの照準を合わせる 角度を変えてください。

# テレビを見るための準備をする

### B-CAS カードを挿入する

DX-24E230J12

デジタル放送を見るには B-CAS カードをテレビに差し 込んでおく必要があります

#### ご注意

10

・B-CAS カードを挿入する前に、B-CAS カードの台 紙に記載された内容をよく読み、同意の上で B-CAS カードを台紙から外してください。

#### B-CAS カードを挿入するには:

- テレビの電源を切り、電源プラグをコンセントか
- すしての電源を切り、電源フラフをコンセンドがら抜いてください。
   B-CASカードを下図のように本体側面の B-CASカードスロットに奥までしっかりと差し込んでください。 ※B-CASカードは本体から約5cm出た状態になり ます。

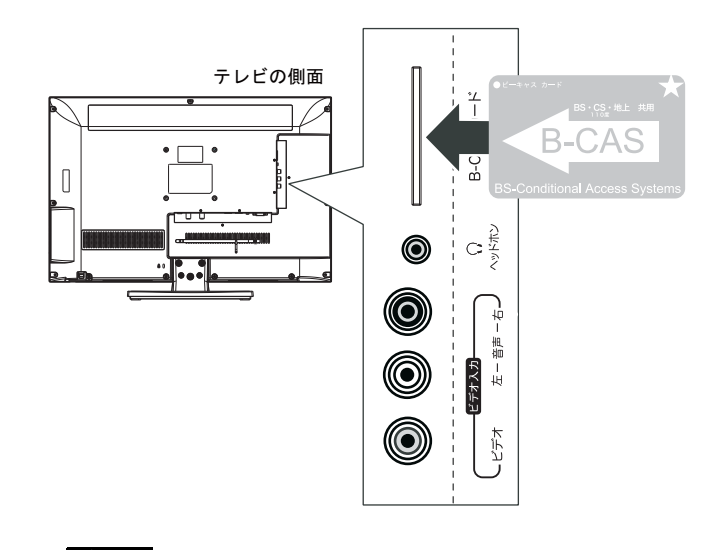

#### ご注意

- 使用中にB-CASカードをスロットから取り出さな いでください。 B-CAS カードを取り出すと、デジタル放送を視聴
- できなくなります ・B-CAS カードの情報(ID 番号など)を取得するに
- は、「お知らせを見る」(27ページ)をご覧くだ さい。
- B-CAS カードを紛失・破損した場合には、B-CAS カ スタマーセンターまでご連絡ください。 お客様の費用ご負担で新しいB-CASカードが発行 されます。B-CAS カスタマセンターの電話番号は カードに記載されています。

### アンテナや外部機器と接続する前に ご注意

- 接続を行う前に、端子の位置と形状をご確認くだ さい。 .
- しっかり接続されないと画像または色に障害が 出る可能性があります。すべての接続をしっかり
- 「ACCENTIONS イラストはお持ちの機器とは異なる場合があり ます。接続する機器の取扱説明書をよくお読みく ださい。
- 外部機器と接続する場合には、電源プラグをコン セントから抜いてください。

### アンテナを接続する

- 地上波放送をご覧になりたい場合には、地上デジ タル放送用アンテナケーブルを本体背面の地上 デジタルアンテナ入力端子に接続してください。 BS/110 度 CS デジタル放送の番組をご覧になりた
- い場合は、BS/110 度 CS デジタル用アンテナケー ブルを、本体背面の BS/110 度 CS デジタルアンテ ナ入力端子に接続してください。

下記接続図は一般的な例であり、新たにご用意いただく もの(ケーブル、分波器など)は、お客様によって異なりま す。詳細についてはお買上げの販売店にご相談ください。

①地上波とBS/110度CS用アンテナ端子が一つになっている場合

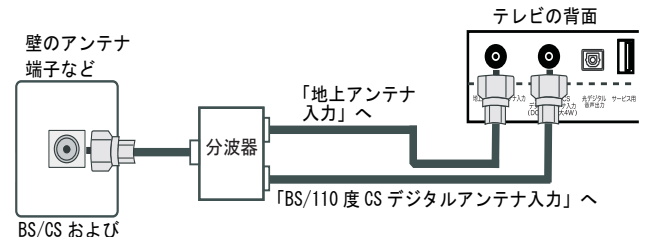

#### 地上波放送混合

②地上波用とBS/110度CS用アンテナ端子が別になっている場合

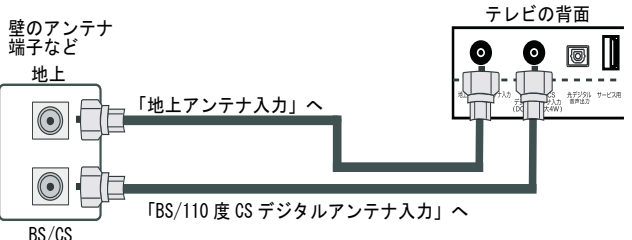

#### ③DVDまたはブルーレイレコーダーなどを経由して接続する場合 (下図は地上デジタル放送のみ接続する場合)

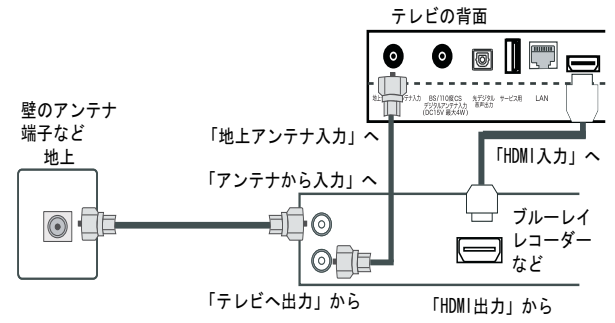

#### ご注意

アンテナの取り付けと調整については、お買い上げの 販売店にご相談ください。

 $\bigcirc$ 

### レコーダーなどHDMI端子のある機器と 接続する

#### HDMI 機器を接続するには:

- 接続する前に、必ず電源を切り、電源プラグをコンセントから抜いてください。
   HDMI 機器の HDMI 出力端子に HDMI ケーブルを接
- 続します。

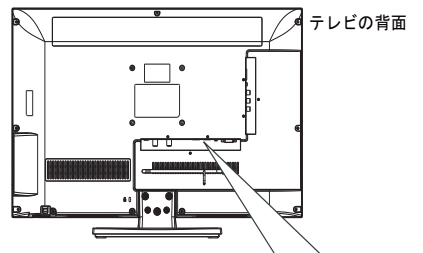

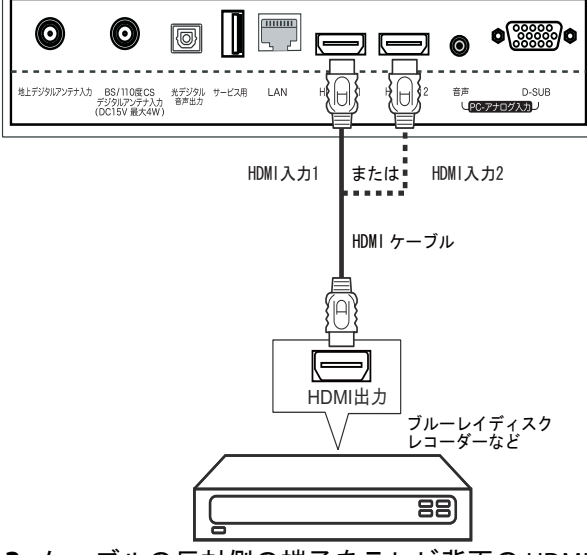

ケーブルの反対側の端子をテレビ背面の HDMI 入 力端子に接続してください。 3 ケ-

#### HDMI 機器を再生するには:

- 1
- 2
- テレビの電源を入れ、入力切換ボタンを押してく ださい。入力切換メニューが開きます。 ▲▼ボタンを押して「HDMI1」または「HDMI2」を 選択し決定ボタンを押してください。 HDMI 機器の電源を入れてください。 映像が映らないときには HDMI 機器の映像出力設 定を確認してください。詳細については、HDMI機 器の取扱説明書をご覧ください。 3

 $( \blacklozenge )$ 

### ビデオ、DVD プレーヤーなどを接続する

#### AV 機器を接続するには:

- 1
- 接続する前に、必ず電源を切り、電源プラグを コンセントから抜いてください。 映像・音声ケーブルをビデオ、DVD プレーヤー などの AV 出力端子に接続してください。 2

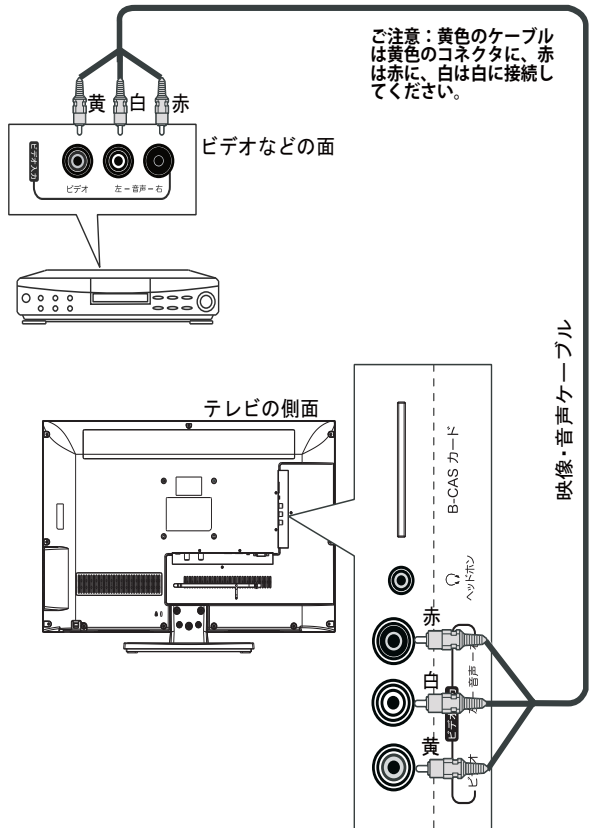

3 映像・音声ケーブルを本体側面のビデオ入力端子 に接続してください。

#### AV 機器を再生するには:

- テレビの電源を入れ、入力切換ボタンを押してください。入力切換メニューが開きます。
   ▲▼ボタンを押して「ビデオ」を選択し、決定ボ タンを押してください。
- 3 AV 機器の電源を入れ、再生ボタンを押してください。再生を始めます。

 $\bigcirc$ 

# その他の外部機器を接続する

### パソコンのモニターとして使う

#### ご注意

- ・外部モニターで表示できるようにパソコンを設定
- してください。 本機にパソコンをつなぐ場合には、パソコンの RGB 出力の解像度を確認してください。パソコン が以下の解像度に対応していない場合は、本機で パソコンの画面を表示できません。

| 解像度<br>(画素)     水平周波数<br>(kHz)     垂直周波数<br>(kHz)     VESA<br>規格       VGA     720×400     31.5     70       VGA     640×480     31.5     60       SVGA     800×600     37.9     60       XGA     1024×768     48.4     60     O |             |                           |                |            |  |
|----------------------------------------------------------------------------------------------------|-------------|---------------------------|----------------|------------|--|
|                                                                                                    | 解像度<br>(画素) | 水平周波数<br><sub>(kHz)</sub> | 垂直周波数<br>(kHz) | VESA<br>規格 |  |
| VGA                                                                                                    | 720×400     | 31.5                      | 70             |            |  |
| VGA                                                                                                    | 640×480     | 31.5                      | 60             |            |  |
| SVGA                                                                                                    | 800×600     | 37.9                      | 60             | 0          |  |
| XGA                                                                                                    | 1024×768    | 48.4                      | 60             | 0          |  |
| SXGA                                                                                                    | 1280×1024   | 64.0                      | 60             |            |  |
| 1080p                                                                                                    | o 1920×1080 | 67.5                      | 60             |            |  |

#### パソコンと接続するには:

- テレビの電源プラグが抜かれていること及びパソコンの電源が入っていないことを確認してく 1
- ンコンの电源がハンミン Grand - - - ださい。 ディスプレイケーブル(ミニ D-Sub15 ピン)(別 売)を、パソコンのモニター出力端子(ミニ D-sub15 ピン)とテレビ背面の D-SUB 端子に接続 2 してください。

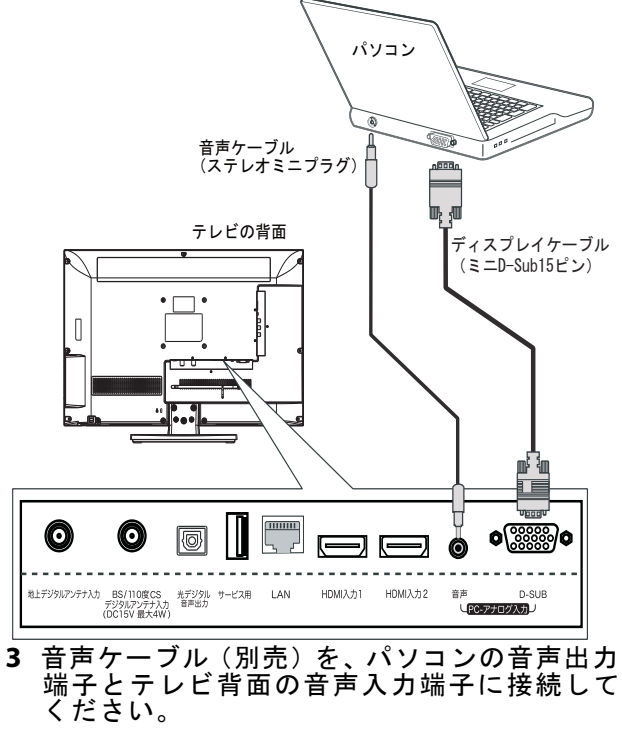

#### パソコンの映像をテレビに映すには:

- 1 テレビの電源を入れ、入力切換ボタンを押して ください。入力切換メニューが開きます。
- ▲▼ボタンを押して「PC」を選択し、決定ボタンを 2 押してください。 パソコンの電源を入れてください。 3
- 必要に応じてパソコンの解像度を調整してくだ さい。

PC 設定をするには:

#### ご注意

 $( \blacklozenge )$ 

- ・HDMI ケーブルを使用して本機とパソコンを接続 する場合には、PC 設定をすることができません。
- ・HDMI ケーブルを使用して本機とパソコンを接続 する場合には、オーバースキャンをオフにしてください。

| メニュー→映像設定→詳細設定→ |  |
|-----------------|--|
| オーバースキャン→オフ     |  |

- 1 入力切換ボタンを押し、▲▼ボタンを押して「PC」 を選択し決定ボタンを押してください。
   2 メニューボタンを押してください。
- メニュー画面が開きます。

|          | DYN    | EX    | 映像設?      | Ê            |
|----------|--------|-------|-----------|--------------|
|          | 映像モード  |       | スタンダード    |              |
| _        | コントラスト |       |           | <b> +</b> 50 |
|          | 輝度     |       |           | + 50         |
|          | 色の濃さ   |       |           | <b> +</b> 50 |
|          | 色合い    |       |           | + 0          |
|          | シャープネス |       |           | + 50         |
|          | 色温度    |       | 標準        |              |
| _        | 詳細設定   |       |           |              |
| (an 181) |        |       |           |              |
|          |        | 決定 決定 | ्रहरू हरू | 終了           |

- ▲▼ ボタンを押して「本体設定」を選択し、決定 3 ボタンを押してください。
- 4 ▲▼ボタンを押して、「PC 設定」を選択し、決定 ボタンを押してください。 PC 設定メニューが開きます。
- 5 ▲▼ ◀▶ ボタン、決定ボタンを押して各項目を選択 し調整してください。

| 調整できる項目に | は以下のとおりです。                                         |
|----------|----------------------------------------------------|
| 水平位置:    | 画像を左右に移動させます。                                      |
| 垂直位置:    | 画像を上下に移動させます。                                      |
| 位相:      | 文字などを表示した時に映像の<br>チラツキが出たりコントラスト<br>がつかないときに調整します。 |
| クロック周波数: | 縦じま状のチラツキがあるとき<br>に調整します。                          |
| 自動調整:    | 画面位置やクロック周波数など<br>を自動的に調整します                       |

- ※前の項目に戻るときには、戻るボタンを押し てください。
- 6 メニューを閉じるには、メニューボタンを押して ください。

その他の外部機器を接続する

# 光デジタル端子付きのオーディオ機器と 接続する

光デジタルケーブルを使用してホームシアターシステム などを接続するには:

- テレビの電源プラグが抜かれていること、および オーディオ機器の電源が入っていないことを確 認してください。
   オーディオ機器の光デジタル音声入力端子に光 デジタルケーブルを接続します。
   ケーブルの反対側の端子をテレビ背面の光デジ タル音声出力端子に接続してください。

#### ご注意

۲

- ・光デジタルケーブルの端子は2種類の形状があ ります。 接続する機器の端子の形状に合わせてケーブル をお買い求めください。
- ・本機の端子の形状は光角型です。

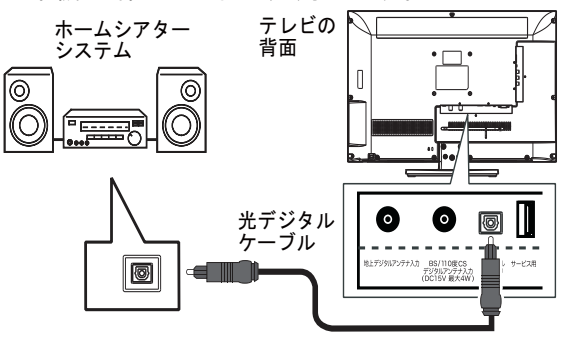

### ヘッドホンと接続する

ヘッドホンを、テレビ背面のヘッドホン端子に接 続します。

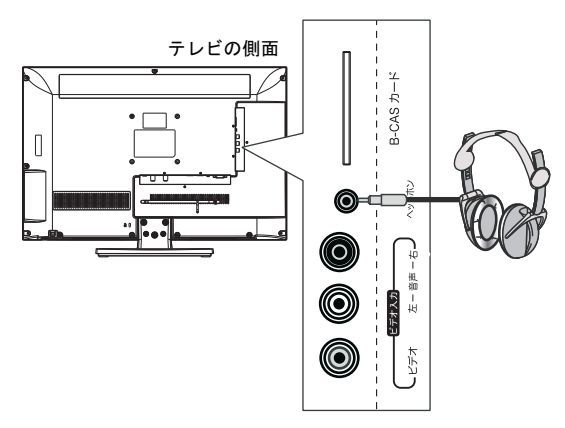

ご注意

ヘッドホン接続時は、本体スピーカーから音が出 ません。

 $( \bullet )$ 

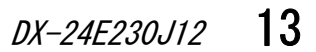

 $\bigcirc$ 

 $\bigcirc$ 

### ネットワークへの接続

- 本機能を使用するには別途通信業者やプロバイダー との契約が必要です。インターネットを経由してデジ タル放送の一部の双方向サービスを利用することが できます。
- ※ホームページの閲覧などはできません。
- ネットワークに接続するには:
- ・テレビ背面の LAN 端子と壁の LAN 端子をケーブ ルで接続してください。

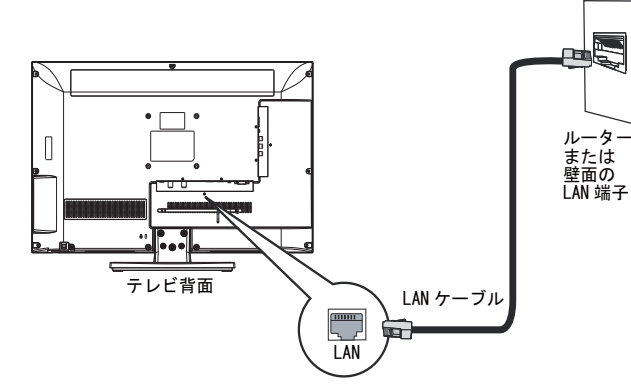

ルーター使用時の接続例:

- テレビ背面の LAN 端子に LAN ケーブルを接続して 1
- ください。 ルーターの LAN 端子に LAN ケーブルを接続して 2 ください。

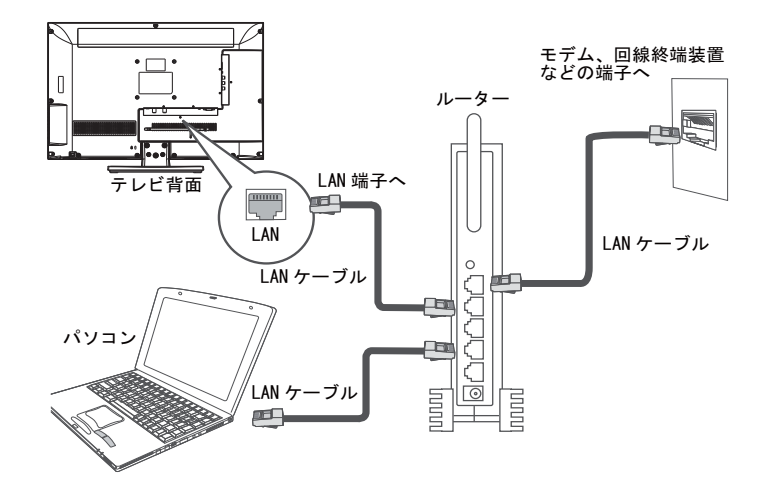

#### ご注意

- 本機では、ルーターやルーター内蔵モデムの設定 はできません。これらの機器によっては、パソコンの設定が必要な場合があります。
   通信事業者やプロバイダーとの契約によっては、本機やパソコンなどの機器を複数接続できない
- ことがあります。
- ことかのりなり。 上図は一般的な例です。お客様やネットワーク環境 によって接続方法が異なります。通信事業者やプロ バイダーの取扱説明書をよくお読みください。
- ご不明な点は、ご契約の通信事業者やプロバイ ダーにお問い合わせください。

- ネットワークの設定:
- 1 リモコンの地上 D、BS、または CS1/2 ボタンを押し、 画面をデジタル放送に切換え、メニューボタンを押 してください。メニュー画面が表示されます。

|          | DYNEX  |        | 映像設定         |              |  |
|----------|--------|--------|--------------|--------------|--|
|          | 映像モード  |        | スタンダード       |              |  |
| _        | コントラスト |        |              | <b> +</b> 50 |  |
|          | 禪度     |        |              |              |  |
|          | 色の濃さ   |        |              | + 50         |  |
| <b>*</b> | 色合い    |        |              | • •          |  |
|          | シャープネス |        |              | <b> +</b> 50 |  |
| 6        | 色温度    |        | 標準           |              |  |
|          | 詳細設定   |        |              |              |  |
| (10 M)   |        |        |              |              |  |
|          | ○○○ 選択 | (決定)決定 | (हरू) हरू (म | 終了           |  |

▲▼ボタンを押して初期設定を選択し、決定ボタン 2 を押してください。初期設定画面が表示されます。

| 0  | DYNEX                       |     | 初期設定   |          |
|----|-----------------------------|-----|--------|----------|
|    | 受信地域の設定                     |     |        |          |
| _  | チャンネルスキャン                   |     |        |          |
| O  | アンテナ電源設定                    |     | オート    | •        |
| _  | リモコン設定                      |     |        |          |
| ** | 信号強度                        |     |        |          |
| _  | お知らせ                        |     |        |          |
|    | スキップ                        |     | オフ     | •        |
| _  | LAN回線設定                     |     |        |          |
| 6  |                             |     |        |          |
|    | ( 0 <sup>⊗</sup> ⊙ 選択 ( ★5) | >決定 | (展る)展る | (#=== 終了 |

3 ▲▼ボタンを押し、LAN 回線設定を選択し、決定 ボタンを押してください。

|   | DYNE        | ٢     | ł     | 初期設   | 定    |   |
|---|-------------|-------|-------|-------|------|---|
|   | 設定方法        |       | 手動    | 股定    | •    |   |
| _ | IPアドレス      | 10 .  | 1.    | 54 .  | 27 . |   |
|   | サブネットマスク    | 255 . | 255 . | 255 _ | 0.   |   |
| - | デフォルトゲートウェイ | 0.    | 0.    | 0     | ٥.   |   |
|   | DNSサーバー設定   | 0.    | 0.    | 0.    | 0.   |   |
|   |             | 決定    |       |       |      |   |
|   | 600 BR (#2  | 決定(   | 展る一层  | \$ (7 | = 終7 | Ē |

- ▲ ▼ ボタンを押して設定方法を選択し、◀▶ ボタ ンを押してオートまたは手動設定を選択してく ださい。 4
- にさい。 ※ 工場出荷時はオートに設定されています。 手動設定に切換えた場合には、IP アドレス、サブ ネットマスク、デフォルトゲートウェイ、DNS サーバーを設定してください。 5 ▲▼◀▶ ボタンと数字ボタン、決定ボタンを使用 して各項目を入力してください。
  - 例) IP アドレスの設定方法:

▲▼◀▶ ボタンと数字ボタンを押してIPアド レスの欄に IP アドレスを入力し、決定ボタ ンを押してください。

•

#### ご注意

 $( \mathbf{b} )$ 

- 詳細についてはご契約のインターネットサービス プロバイダーにお問い合わせください。 ▲▼ボタンを押し決定を選択し、決定ボタンを 押してください。
- 6

# テレビを見るための設定をする

### 電源に接続する

電源に接続するには:

・電源プラグをご家庭のコンセントに差し込みます。

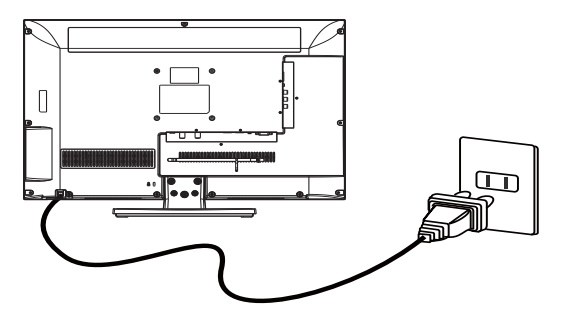

#### ご注意

本機器は国内AC100Vの電源以外では使用しないで ください。

### 電源を入れる

- テレビをつける / 消すには(スタンバイモード):
- 1 本体またはリモコンの電源ボタンを押すとテレビ の電源が入ります。

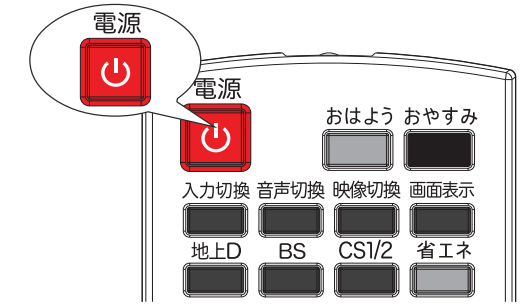

2 もう一度 (電源) ボタンを押すと、スタンバイ モードになります。

#### ご注意

「無信号時電源オフ」を有効にすると、信号を受信 できない状態が15分間続いたときに、自動的に スタンバイモードにすることができます (24 ペー ジをご覧ください。)。

 $( \blacklozenge )$ 

### 地上デジタル放送のチャンネルを設定する

#### チャンネルを設定するには:

- リモコンに電池が入っていること、UHF アンテナが接続されていること、B-CAS カードが正しく挿入されていること、及び電源プラグが接続されていることを確認してください。
   本体またはリモコンの電源ボタン()(電源)を押してください。
- 3 チャンネル設定確認のメッセージが表示されます。

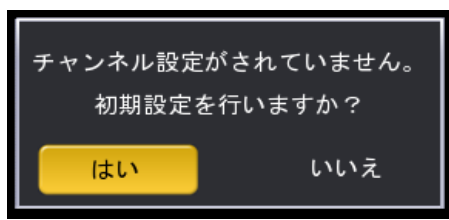

4 ▲▶ボタンを押して「はい」を選択し、決定ボタン を押してください。地域選択画面が表示されます。

| 地域の選択      |  |  |  |  |  |
|------------|--|--|--|--|--|
| 地域 ∢ 東京都 ▶ |  |  |  |  |  |
| 決定         |  |  |  |  |  |

- 5 ▲▶ ボタンを押してお住まいの地域を選択して ください。
   6 決定ボタンを押してください。 デャンネルスキャンが開始されます。 スキャンが完了すると番組が表示されます。

|   | DYNEX | 初期設定            |
|---|-------|-----------------|
|   | スキャン中 | 24 %            |
| 0 |       |                 |
|   |       |                 |
|   | 戻る    |                 |
|   |       | Rる 戻る (アニュー)終了) |

データ放送の地域情報などを取得するには、「地 域設定、郵便番号を設定する」(18 ページ)をご 覧ください。

 $\bigcirc$ 

### BS デジタル放送のチャンネルを設定する

BS放送はあらかじめチャンネル設定されていますが、万 ご視聴になれないチャンネルがある場合には、以下の 手順でチャンネル設定を行ってください。

BS デジタル放送のチャンネルを設定するには:

- リモコンに電池を入れたこと、BS/CS 用アンテナケーブルを接続したこと、B-CAS カードを正しく挿入したこと、電源コードを差し込んだことを確認してください。
   テレビの電源を入れてください。
   BS ボタンを押して BS デジタル放送に切換えてください。
- ださい。 4 メニューボタンを押し、メニュー画面を開いてく
- ださい。
- ▲▼ボタンを押します。初期設定を選択し、決定 ボタンを押してください。 5

|         | DYNE         | ×     | 初期設定      | 定    |
|---------|--------------|-------|-----------|------|
|         | 受信地域の設定      |       |           |      |
| _       | チャンネルスキャン    |       |           |      |
|         | アンテナ電源設定     |       | オート       |      |
|         | リモコン設定       |       |           |      |
|         | 信号強度         |       |           |      |
|         | お知らせ         |       |           |      |
|         | スキップ         |       | オフ        |      |
| _       | LAN回線設定      |       |           |      |
| (to 31) |              |       |           |      |
|         | ( ©⊙ 選択 ( ★) | 12 決定 | (展る)展る (ス | = 終了 |

- ▲▼ボタンを押してチャンネルスキャンを選択し、決定ボタンを押してください。 スキャンを開始します。 6

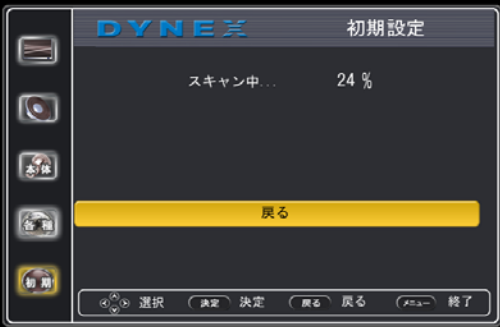

スキャンが完了すると番組を表示します。 チャンネルスキャン中に、戻るボタンまたはメ ニューボタンを押してスキャンを中断することが できますが、BS デジタル放送を視聴するには、再 度チャンネル設定をする必要があります。

#### ご注意

·BS デジタル放送が正しく受信できない場合には、 アンテナ電源設定を変更してください。 詳細については、「BS/CS アンテナ電源を設定す る」(17ページ)をご覧ください。

### 110 度 CS デジタル放送のチャンネルを設 定をする

110度CSデジタル放送はあらかじめチャンネル設定さ れていますが、万一ご視聴になれないチャンネルがあ る場合には、以下の手順でチャンネル設定を行ってく ださい。

110 度 CS デジタル放送のチャンネル設定をするには:

- リモコンに電池を入れたこと、BS/CS 用アンテナ ケーブルを接続したこと、B-CAS カードを正しく 挿入したこと、電源コードを差し込んだことを確 認してください。 テレビの電源を入れてください。
- 2
- 2 イレビの電源を入れてくたさい。
   3 CS1/2 ボタンを押して 110 度 CS デジタル放送に 切換えてください。
   4 メニューボタンを押し、メニュー画面を開いてく
- ださい。
- ▲ ▼ ボタンを押します。初期設定を選択し、決定 ボタンを押してください。 5

|      | DYNEX         |    | 初期設定       |      |
|------|---------------|----|------------|------|
|      | 受信地域の設定       |    |            |      |
| _    | チャンネルスキャン     |    |            |      |
|      | アンテナ電源設定      |    | オート        | •    |
| _    | リモコン設定        |    |            |      |
| **   | 信号強度          |    |            |      |
| _    | お知らせ          |    |            |      |
|      | スキップ          |    | オフ         | •    |
| _    | LAN回線設定       |    |            |      |
| 6.00 |               |    |            |      |
|      | _ ©©> 22R (** | 決定 | (夏3) 戻る (元 | - 終7 |
|      |               |    |            |      |

▲ ▼ ボタンを押してチャンネルスキャンを選択 し、決定ボタンを押してください。 6 スキャンを開始します。

| DYNEX | 初期設定          |
|-------|---------------|
| スキャン中 | 24 %          |
|       |               |
| 戻る    |               |
|       | 3 戻る (≠=→ 終了) |

スキャンが完了すると番組を表示します。 チャンネルスキャン中に、戻るボタンまたはメ ニューボタンを押してスキャンを中断することが できますが、110度 CS デジタル放送を視聴するに は、再度チャンネル設定をする必要があります。

#### ご注意

(•)

・110度CSデジタル放送が正しく受信できない場合 には、アンテナ電源設定を変更してください。 詳細については、「BS/CS アンテナ電源を設定する」 (17ページ)をご覧ください。

(**b**)

テレビを見るための設定をする

 $\bigcirc$ 

# BS/CS アンテナ電源を設定する

BS・110 度 CS デジタル用アンテナは電源を必要とします。 この設定はアンテナに対して電源を供給するためのもの です。お客様の視聴環境に合わせて設定してください。

### BS/CS アンテナ電源を設定するには:

テレビの電源を入れてください 1 リモコンの BS または CS1/2 ボタンを押してくだ 2 **さ**い。

|    | DYNE      | EX.    | 初期     | 設定        |
|----|-----------|--------|--------|-----------|
|    | 受信地域の設定   |        |        |           |
|    | チャンネルスキャン |        |        |           |
|    | アンテナ電源設定  | •      | オート    | •         |
| -  | リモコン設定    |        |        |           |
| ** | 信号強度      |        |        |           |
| _  | お知らせ      |        |        |           |
|    | スキップ      |        | オフ     |           |
|    | LAN回線設定   |        |        |           |
|    |           |        |        |           |
|    | Co Italia | kæ )決定 | (戻る)戻る | (#===) 終了 |

- 3 メニューボタンを押してください。
   4 ▲▼ボタンを押し、初期設定を選択し決定ボタン
- 5
- 6
- ▲▼ボタンを押し、初期設正で速取しのへーを押してください。
   ▲▼ボタンを押し、アンテナ電源設定を選択し決定ボタンを押してください。
   ▲▶ボタンを押し、設定を変更してください。
   オート:アンテナ電源の設定を自動的に制御してアンテナに電源を供給します。
   オン:テレビからアンテナに電源を供給します。
   オフ:テレビからアンテナに電源を供給します。

#### BS/CS アンテナへの電源供給の状態

|                                       | オート | オン | オフ |
|---------------------------------------|-----|----|----|
| 電源「切」時、<br>スタンバイモード時                  | ×   | ×  | ×  |
| BS、110 度 CS デジタル<br>放送視聴中             | 0   | 0  | ×  |
| BS、110 度 CS デジタル<br>放送以外の番組などを<br>視聴中 | ×   | 0  | ×  |

※以下のような場合には設定を「オフ」にしてくだ さい。 マンシ

マンションなど共聴アンテナで視聴している場合他の機器からアンテナに電源を供給している場合

 $( \bullet )$ 

### 信号強度を確認する

信号強度を本機で確認することができます。 受信強度が 50%以下の場合にはお買い上げの販売店 にご相談ください。

17

-0-

DX-24E230J12

#### ご注意

・ケーブルテレビ放送については、ご契約のケーブル テレビ会社にお問い合わせください。

#### 画面表示で信号強度を確認する:

- 1 数字ボタンを押して信号強度を確認したいチャン ネルを選択してください。
   2 画面表示ボタンを押してください。

#### メニュー画面で信号強度を確認する:

- 入力切換ボタンを押して入力切換メニューを表示し、地上D、BS、またはCS1/2を選択してください。
   メニューボタンを押してください。
- 2 メニューバタンを押ししてたさい。
   3 ▲▼ボタンを押し、初期設定を選択し決定ボタンを押してください。
   4 ▲▼ボタンを押し、信号強度を選択し決定ボタン
- を押してください。

|            | DYNE      |         | 初期    | 設定             |  |
|------------|-----------|---------|-------|----------------|--|
|            | 1         | プログラム   |       |                |  |
|            | 地上D       | 地上01    | 地上02  | 地上03           |  |
|            | BS        | 地上04    | 地上05  | 地上06           |  |
|            | 00        | 地上07    | 地上08  | 地上09           |  |
| \$ <u></u> | 6         | 地上10    | 地上11  | 地上12           |  |
|            | 3<br>信号強度 |         | 0 %   | <del>5</del> 5 |  |
| (an an     |           |         |       |                |  |
|            |           | 〉決定 (一) | ₹6 戻る | (*=== 終]       |  |
|            |           |         |       |                |  |

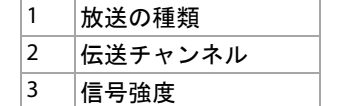

### 地域設定、郵便番号を設定する

お住まいの地域または郵便番号を設定するには:

- リモコンの地上 D、BS、または CS1/2 ボタンを 押し、画面をデジタル放送に切換えます。 メニューボタンを押してください。 ▲▼ボタンを押し初期設定を選択し、決定ボタン を押してください。 1 2
- 3

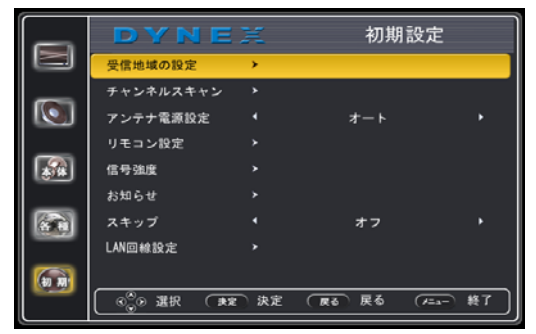

▲ ▼ ボタンを押して受信地域の設定を選択し、 決定ボタンを押してください。 4

|          | DYN                     | EX                | 初期設定                      |
|----------|-------------------------|-------------------|---------------------------|
|          | 地域の選択                   |                   | 東京都                       |
|          |                         | 北海道<br>関東         | 東北<br>甲信越/北陸              |
| <b>A</b> |                         | 中部/東海<br>中国/四国    | 近畿<br>九州/沖縄               |
|          | 郵便番号の入力                 | J                 |                           |
|          | <br>0 <sub>0</sub> 0 選択 | 1 1 2<br>決定 決定 原o | - 8 6 6 7<br>戻る (x=x-) 終了 |

- 「地域の選択」を設定する。
   1 ▲▼ボタンを押し、「地域の選択」を選択し決定 ボタンを押してください。
   2 ▲▼◀▶ ボタンを押し、お住まいの地域を選択し、 決定ボタンを押してください。
- ※ 前画面に戻るには、戻るボタンを押してくだ
  - さい。

| 北海道     | 東北  | 関東    | 甲信越 / 北陸 |
|---------|-----|-------|----------|
| 北海道(札幌) | 青森県 | 茨城県   | 新潟県      |
| 北海道(旭川) | 宮城県 | 群馬県   | 石川県      |
| 北海道(釧路) | 山形県 | 千葉県   | 山梨県      |
| 北海道(室蘭) | 岩手県 | 栃木県   | 富山県      |
| 北海道(函館) | 秋田県 | 埼玉県   | 福井県      |
| 北海道(帯広) | 福島県 | 東京都   | 長野県      |
| 北海道(北見) |     | 神奈川県  |          |
|         |     | 東京都島部 |          |

| 中部 / 東海 | 近畿   | 中国 / 四国 | 九州 / 沖縄 |
|---------|------|---------|---------|
| 岐阜県     | 滋賀県  | 鳥取県     | 福岡県     |
| 愛知県     | 大阪府  | 岡山県     | 長崎県     |
| 静岡県     | 奈良県  | 山口県     | 大分県     |
| 三重県     | 京都府  | 広島県     | 鹿児島県    |
|         | 兵庫県  | 島根県     | 鹿児島県島部  |
|         | 和歌山県 | 香川県     | 佐賀県     |
|         |      | 愛媛県     | 熊本県     |
|         |      | 徳島県     | 宮崎県     |
|         |      | 高知県     | 沖縄県     |
|         |      |         |         |

- ・「郵便番号」を設定する
   1 ▲▼ボタンを押し、「郵便番号の入力」を選択し、 決定ボタンを押してください。
   2 数字ボタンを押し、郵便番号を入力してください。
   2 数字ボタンを押し、郵便番号を入力してください。

# テレビを見る

### 放送を切換える/ビデオなどを見る

放送を切換える/ビデオなどを見るには:

テレビの電源を入れ、リモコンの入力切換ボタン を押してください。入力切換メニューが開きます。 1

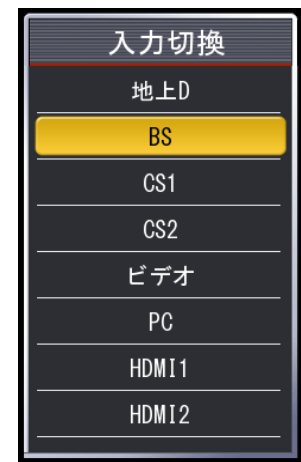

2 ▲▼ボタンを押して見たい機器または放送の種類 を選択し、決定ボタンを押してください。

#### 放送の種類を選ぶには:

- ・以下のリモコンのボタンを押すことによりワン
   タッチで放送(地上デジタル放送、BS デジタル 放送など)を切換えできます。
- **地上Dボタン**: 地上デジタル放送に切換えます。
- BS デジタル放送に切換えます。 BS ボタン:
- 110度CSデジタル放送に切換えます。 CS1/2 ボタン: 押すごとにCS1とCS2を切換えます。

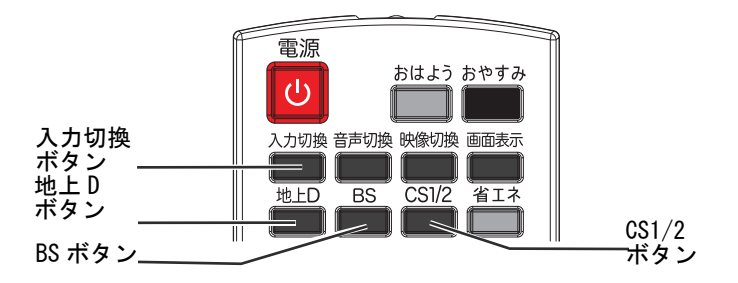

### テレビを見る

 $\bigcirc$ 

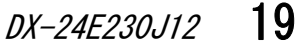

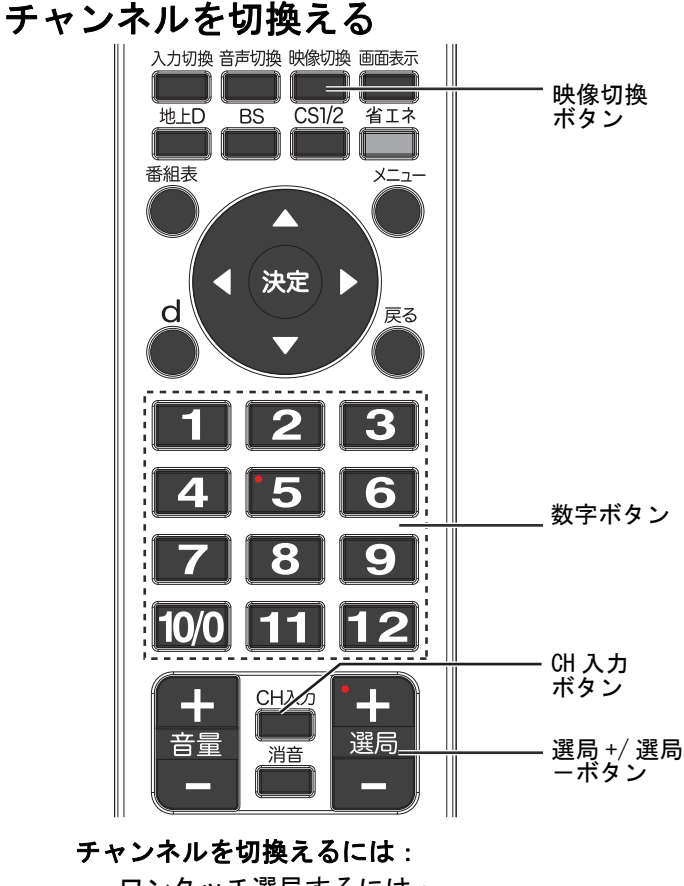

- ・ワンタッチ選局するには: 数字ボタンを押してください。 数字ボタンには、各放送局のチャンネルが登録されており、7000年できます。
- 3桁入力で選局するには
  - 1. 地上 D、BS、CS1/2 ボタンを押し、放送の種類 を選択してください。
  - 2.CH 入力ボタンを押してください。
  - 3.数字ボタンで3桁のチャンネル番号を入力し てください。
- カメラアングルを変えた複数の映像が収録された 番組を視聴している場合には、映像切換ボタンを 押すことにより映像を切換えることができます。

### 音量を調節する

#### 音量を調節するには:

- ・音量 +/ ーボタンを押して音量を調節します。
- 消音ボタンを押すと、一時的にすべての音が消え . ます。消音をもう一度押すと、元に戻ります。

### 音声を切換える

音声を切換えるには:

- ・複数の音声信号が放送されている番組の場合、音 声1、音声2などの音声信号を切換えることがで
- きます。 1 音声切換ボタンを押してください。 ※ ボタンを押すごとに音声が切換わります。

### 画面表示を表示する

|            | 画面  | 面表示    | を表え                     | <b>尽する</b> に | こは :       |           |            |    |                |     |    |
|------------|-----|--------|-------------------------|--------------|------------|-----------|------------|----|----------------|-----|----|
|            | •   | 画面     | 表示ポ                     | <b>ドタン</b> を | 押す         | と以        | 下の         | よう | こ切             | 換材  | っり |
|            |     | 番組     | ,<br>情報:                | 番組情<br>視聴中   | 報→<br>の番約  | 寺刻<br>目の者 | 表示-<br>昏組名 | オフ | ャン             | ネノ  | ル番 |
|            |     |        |                         | 号など番組情       | が表示報は、     | 示され<br>数利 | います<br>りする | ど画 | 面か             | 5;  | 肖え |
| 0          | B   | s      | 5 151                   | BSA          | 6          | 980 i     | 16:9       | TV | <b>7</b><br>午後 | :00 | 40 |
| 2 B        | S朝  | 日1     |                         |              |            |           |            |    |                |     |    |
| <b>3</b> 午 | 後00 | :00-午{ | <b>後</b> 01: <b>0</b> 0 | 韓国ド          | ラマ         |           |            |    |                |     |    |
| 4          | 5   |        | <b>8</b> ステ             | レオ           | <b>9</b> ( | 号強調       | E (        |    |                | 54  | 8  |
|            |     |        |                         |              |            |           |            |    |                |     |    |
|            | 1   | 受信加    | <b>女送方</b> 5            | 式            |            |           |            |    |                |     |    |
| Ē          | r   | =1.4   | ジロタ                     |              |            |           |            |    |                |     |    |

| 1 | 受信放送万式           |
|---|------------------|
| 2 | テレビ局名            |
| 3 | 現在の番組の放送時間および番組名 |
| 4 | リモコンチャンネル番号      |
| 5 | チャンネル番号          |
| 6 | 解像度              |
| 7 | 現在の時刻            |
| 8 | 音声の種類            |
| 9 | 信号強度             |

### 番組表(電子番組表)を使う

電子番組表では、最大8日間の番組表の詳細を見ること

ができます。 表示される情報は、チャンネルの番号および名称、番組 名、開始時刻および終了時刻、概要などです。

下図は BS デジタル放送の番組表の例です。

#### ご注意

 $(\mathbf{0})$ 

番組表情報は、デジタル放送(地上 /BS/110 度 CS デ ジタル放送)を受信しているときのみ利用可能で す。放送局により利用できない場合があります。

番組の中止・変更・延長などによって実際の放送 内容が番組表と異なる場合があります。 99(E)

| 101       | 103                                                | 4 141 142 143                                                                                                    | 151                                                                                                    |
|-----------|----------------------------------------------------|----------------------------------------------------------------------------------------------------|----------------------------------------------------------------------------------------------------|
| NHKBST    | 00 風土記                                             | 88870 86870 86870                                                                                                    | 0.52.01                                                                                                    |
| 25 東京     |                                                    | 30 ショッピング                                                                                                    | 30 ショッピング                                                                                                    |
| 00 ロワールド  | 00 風土記                                             | 00 韓国ドラマ                                                                                                    | 05ショッピンク                                                                                                    |
|           |                                                    |                                                                                                    | 35 ショッピンク                                                                                                    |
| 00ドキュメンタリ | 00スペシャル                                            | 00 ショッピング番組                                                                                                    | 05ショッピング                                                                                                    |
|           |                                                    |                                                                                                    | 35 日本の城                                                                                                    |
| 00 函プロ野球  |                                                    | 00 7 = ×                                                                                                    | <mark>00</mark> 祭り                                                                                                    |
|           | <mark>00</mark> 臣新日本                               | 00 韓国ドラマ                                                                                                    | 05ショッピング                                                                                                    |
|           | OSショッピンク                                           |                                                                                                    | 00 祭り                                                                                                    |
|           | 00<br>25 東京<br>00 ロワールド<br>00 ドキュメンタリ.<br>00 玉ブロ野球 | 101 日 103<br>101 日 103<br>101 日 103<br>101 日 103<br>101 日 103<br>101 日 103<br>101 日 103<br>101 日 103<br>101 日 103<br>103 日 103<br>103 日 103 | Image: Space Space Spac |

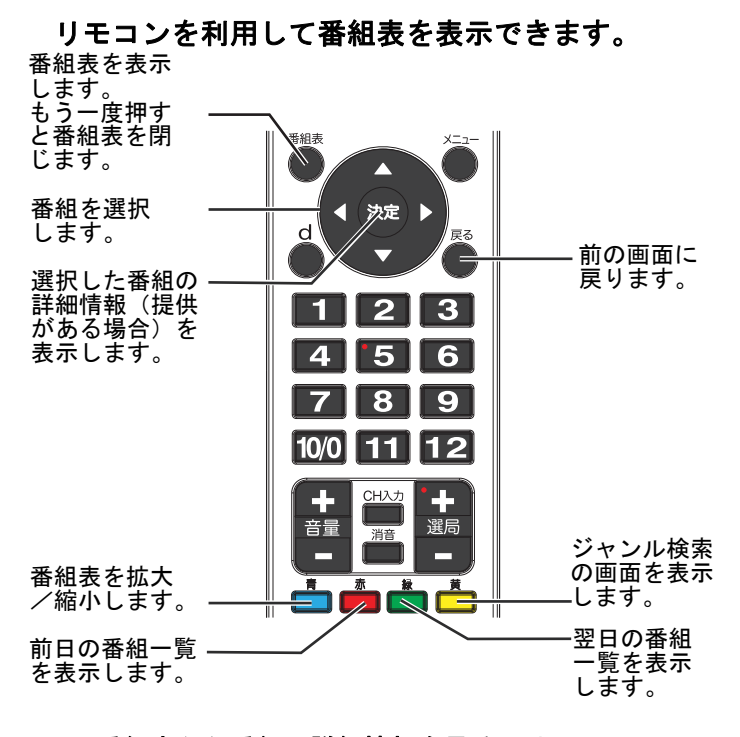

#### 番組表から番組の詳細情報を見るには:

リモコンの番組表ボタンを押してください。
 番組内容を見たい番組を選択して、決定ボタンを 押してください。詳細情報画面が表示されます (提供がある場合)。

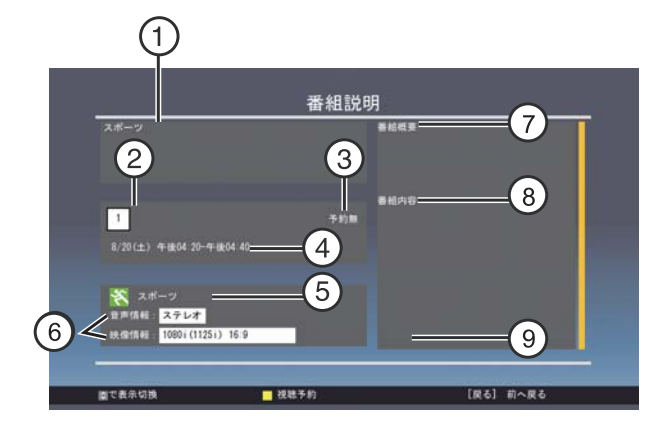

| 1 | 番組名         |
|---|-------------|
| 2 | 放送局名        |
| 3 | 視聴予約状況      |
| 4 | 放送時間        |
| 5 | 番組の種類       |
| 6 | 音声情報 / 映像情報 |
| 7 | 番組概要        |
| 8 | 番組内容        |
| 9 | 出演者         |
|   |             |

•

▲▼ボタンを押して、画面を上下にスクロールして ください。番組を予約するには、黄色ボタンを押 してください。 3

 $( \bullet )$ 

#### 番組の視聴予約をするには:

番組表で視聴予約すると、設定した時刻に自動的に 予約した番組に切換わります。視聴予約できる番組 の数は1番組までです。

- 1 2
- 番組表ボタンを押して番組表を表示してください。 ▲▼ボタンを押して視聴予約したい番組を選択し 決定ボタンを押してください。 黄色ボタンを押してください。「視聴予約」と表 3
- 示されます。 視聴予約をキャンセルするには、もう一度黄色ボ タンを押してください。「予約無」と表示されます。 4

#### ジャンルから番組を検索するには:

1 リモコンの番組表ボタンを押して番組表を表示 してください。

| 入力切換 | BSデジタル  | 検索開始 |
|------|---------|------|
|      |         |      |
|      | ニュース/報道 |      |
| 詳細 : | 定時・総合   |      |
|      | ]       |      |

- 黄色ボタンを押してください。 番組検索画面が表示されます。 2
- 3
- 4
- 5
- 押してくたさい。 ▲▼ボタンを押し、検索したい日付を選択し決定ボ タンを押してチェックマーク「✓」をつけてくだ さい。選択が終了したら「決定」を選択し決定ボ タンを押してください。 6
- 7
- 8
- 9 10
- タンを押してください。
  ▲▼ボタンを押し、「ジャンル」を選択し決定ボタンを押してください。
  ▲▼ボタンを押し、検索したいジャンルを選択し決定ボタンを押してください。
  ▲▼ボタンを押し、「詳細」を選択し決定ボタンを押してください。
  ▲▼ボタンを押し、検索したい詳細内容を選択し決定ボタンを押してください。
  ▶ボタンを押し「検索開始」を選択し決定ボタンを押してください。
  ▶ボタンを押し「検索開始」を選択し決定ボタンを押してください。
  ▲▼ボタンを押し、見たい番組を選択し決定ボタン 11
- 該当9る番組<sup>一</sup>見かるかされま9。
   12 ▲▼ボタンを押し、見たい番組を選択し決定ボタン を押してください。番組の内容が表示されます。
   13 戻るボタンを押すと番組一覧に戻ります。

 $(\mathbf{0})$ 

メニュー画面を操作する

### データ放送を見る

- 1 リモコンの地上 D、BS、または CS1/2 ボタンを押し、 画面をデジタル放送に切換えてください。
- 2 dボタンを押してデータ放送を受信します。 データ受信が始まるまで少し時間がかかりますので、画面にデータ情報が表示されるまでお待ち ください。

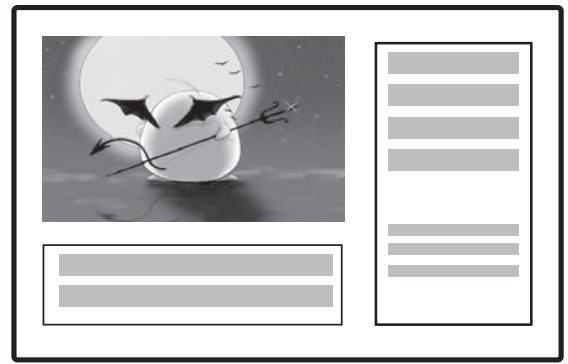

- ▲▼ **◆**▶ ボタンまたはカラーボタン(青・赤・緑・ 黄)ボタンを押して表示したい項目を選択し、決 定ボタンを押してください。 前の画面に戻るには、戻るボタンを押してください。 データ受信を終了するには、d ボタンをもう一度 押してください。 3
- 5

#### ご注意

- ・地域の放送局によってはデータサービスが利用
- 地域の放送向にようては) シリー こへが行所 できない場合もあります。 天気予報など情報によっては、郵便番号を設定す る場合があります。詳細については、「リモコン 設定」(27ページ)をご覧ください。

- メニュー画面を操作する
  - メニュー画面の概要

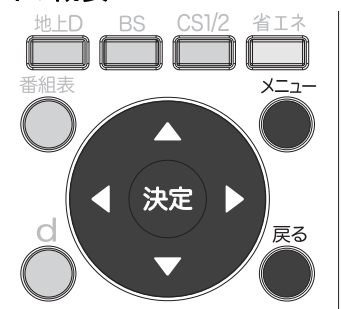

メニュー画面の操作方法:

- メニューボタンを押してメニュー画面を表示し てください。 ▲▼ボタンを押して項目を選択し決定ボタンを押
- ▲▼ホタンを押して頃日を選択し決定ホタンを押 してください。映像設定、音声設定、本体設定、 各種設定、初期設定を選択することができます。 ▲▼◀▶ボタンを押して選択・調整し、決定ボタン を押して確定してください。 前のメニューに戻るには、戻るボタンを押してく
- ださい。 メニューを閉じるには、メニューボタンを押して ください。

#### メニュー画面

### ご注意

- ・ グレー (灰色) 表示されているメニュー項目は選 択できません。
- 取扱説明書内のイラストや画面は説明用のもの であり、実際の画面とは異なる場合があります。

映像設定

 $( \bullet )$ 

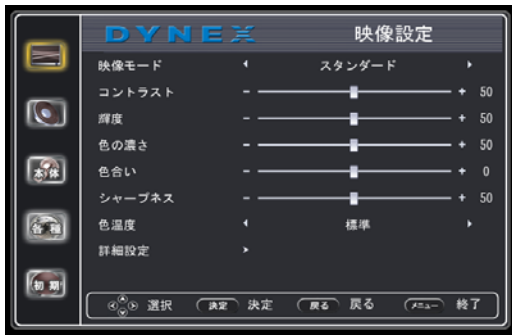

| 映像モード  |           |
|--------|-----------|
| コントラスト | ·         |
| 輝度     | ·         |
| 色の濃さ   | ノイズリダクション |
| 色合い    | ワイド切換     |
| シャープネス | オーバースキャン  |
| 色温度    | バックライト    |
| 詳細設定   | 省エネセンサー   |

(**b**)

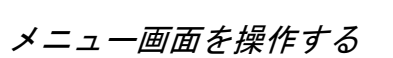

### 音声設定

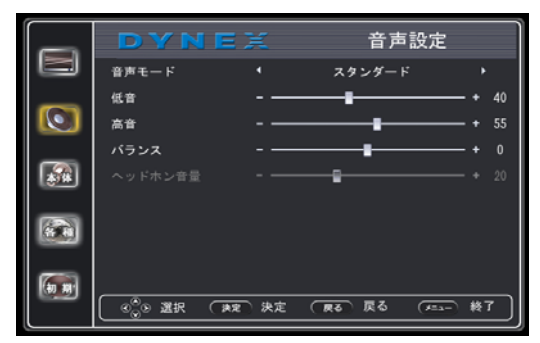

| 音声モード   |  |
|---------|--|
| 低音      |  |
| 高音      |  |
| バランス    |  |
| ヘッドホン音量 |  |

### 本体設定

|          | DYNE                                                                                                    | X    | 本体設定        | :    |
|----------|----------------------------------------------------------------------------------------------------|------|-------------|------|
|          | 言語                                                                                                    |      | 日本語         | •    |
|          | OSD表示時間                                                                                                    |      | 60 秒        | •    |
|          | シネマモード                                                                                                    |      | オン          | •    |
| _        | オート ズーム                                                                                                    |      | オン          | •    |
| <b>A</b> | 無信号時電源オフ                                                                                                    |      | する          | •    |
|          | おやすみタイマー                                                                                                    |      | オフ          | •    |
| 各種       | おはようタイマー                                                                                                    |      |             |      |
| _        |                                                                                                    |      |             |      |
| 初期       | 工場出荷状態に戻す                                                                                                    |      |             |      |
|          | <ul> <li>●</li> <li>●</li> <li>●</li> <li>○</li> <li>●</li> <li>○</li> <li>○</li></ul> | > 決定 | (展る)戻る (メニュ | - 終了 |

### 言語

| OSD 表示時間  |         |
|-----------|---------|
| シネマモード    |         |
| オートズーム    |         |
| 無信号時電源オフ  | 水平位置    |
| おやすみタイマー  | 垂直位置    |
| おはようタイマー  | 位相      |
| PC 設定     | クロック周波数 |
| 工場出荷状態に戻す | 自動調整    |
|           |         |

### 各種設定

|          | DYNE                      | X    | 各種設定        | 2    |
|----------|---------------------------|------|-------------|------|
|          | ダウンロー ド設定                 | 4    | はい          |      |
| _        | 字幕言語                      |      | 第一言語        |      |
|          | 字幕設定                      |      | オフ          |      |
|          | 文字スーパー設定                  |      | オン          |      |
| <b>*</b> | 暗証番号設定                    |      |             |      |
|          | 視聴年齡制限設定                  |      |             |      |
| 68       | 個人情報                      |      |             |      |
| _        | システム動作テスト                 |      |             |      |
| (a) 30   |                           |      |             |      |
|          | _ 0 <sup>0</sup> 0 選択 (★# | > 決定 | (戻る)戻る (ノニ) | ○ 終7 |

| ダウンロード設定  |
|-----------|
| 字幕言語      |
| 字幕設定      |
| 文字スーパー設定  |
| 暗証番号設定    |
| 視聴年齡制限設定  |
| 個人情報      |
| システム動作テスト |

### 初期設定

♠

|        | DYNE                                       | X     | 初期設定      | 定  |
|--------|--------------------------------------------|-------|-----------|----|
|        | 受信地域の設定                                    |       |           |    |
| _      | チャンネルスキャン                                  |       |           |    |
|        | アンテナ電源設定                                   |       | オート       |    |
|        | リモコン設定                                     |       |           |    |
|        | 信号強度                                       |       |           |    |
|        | お知らせ                                       |       |           |    |
|        | スキップ                                       |       | オフ        |    |
|        | LAN回線設定                                    |       |           |    |
| (a) 20 |                                            |       |           |    |
|        | ( 0 <sup>0</sup> / <sub>0</sub> 0 選択 ( 東京) | 決定 決定 | (戻る)戻る (不 | 終7 |

| 受信地域の設定   |
|-----------|
| チャンネルスキャン |
| アンテナ電源設定  |
| リモコン設定    |
| 信号強度      |
| お知らせ      |
| スキップ      |
| LAN 回線設定  |

DX-24E230J12\_11-1175.book Page 23 Tuesday, February 7, 2012 12:31 PM

メニュー画面を操作する

 $( \bullet )$ 

¢

۲

•

•

| 映像を調整する                                                                    |                                                                                                    | 音声を調整する                                                                                                    |                                                                                                    |
|----------------------------------------------------------------------------|----------------------------------------------------------------------------------------------------|----------------------------------------------------------------------------------------------------|----------------------------------------------------------------------------------------------------|
| 映像を調整するに                                                                   | ニは :                                                                                                    | 音声を調整するには                                                                                                    |                                                                                                    |
| 1 メニューボタ<br>メニュー画面<br>2 ▲▼ボタンを<br>ンを押してく                                   | ンを押してください。<br>が表示されます。<br>甲し、映像設定を選択し、決定ボタ<br>ださい。                                                                               | 1 メニューボタンを<br>が表示されます。                                                                                                    | 押してください。メニュー画面                                                                                                    |
| 3 ▲▼ボタンを打<br>ボタンを押し<br>整します。<br>調整できる項<br>映像モード:                           | 甲し、設定したい項目を選択し決定<br>てください。◀▶ボタンを押して調<br>目は以下のとおりです:<br>映像モードを変更できます。<br>選択できる内容は次の通りです:                                          |                                                                                                    | <ul> <li>スタンダード</li> <li>→</li> <li>→</li> <li></li></ul> |
| ッィ / ミ<br>スタンタ<br>省エネ<br>シアター<br>スポーツ<br>ユーザー                              | ・ <b>ツン</b> (明るく鮮明な画像)<br>「 <b>ード</b> (標準的な画像)<br>(明るさを抑えた省電力画像)<br>・(映画鑑賞に最適な画像)<br>・(スポーツ観戦に最適な画像)<br>・ <b>設定</b> (お好みに調整した画像) | <ul> <li>2 ▲▼ボタンを押してくださます。</li> </ul>                                                                                                    | ・<br><u>***</u> (RG) R4 (三- #7)<br>て、音声設定を選択し、決定ボタ<br>い。音声設定の画面が表示され                                                                                                    |
| コントラスト<br>輝度 :<br>色の濃さ :                                                   | : コントラストを調整します。<br>明るさを調整します。<br>色の濃さを調整します。                                                                                     |                                                                                                    | ビ 音声設定<br>・ スタンダード ・<br>- ───■──── + 40                                                                                                    |
| 色合い:                                                                       | 画像の色あいを調整します。                                                                                                    | 高音<br>パランス                                                                                                    | + 55<br>+ 0                                                                                                    |
| シャーノネス<br>色温度:                                                             | <ul> <li>シャーフネスを調整します。</li> <li>画像の色温度を設定します。</li> <li>暖色(赤系を強調)</li> <li>寒色(青系を強調)</li> <li>標準</li> </ul>                       |                                                                                                    | - <u>-</u> + 20<br>· 決定 (mo) 戻る (main- 終了)                                                                                                    |
| <b>詳細設定</b> :<br>ノイズリ<br>画面のノ<br>弱・中・<br>ワイド切                              | ノイズリダクションや省エネセ<br>ンサーなどの調整ができます。<br>選択できる内容は次の通りです:<br>ダクション:<br>イズやざらつきを軽減します。<br>強・オフを選択することができます。                             | 3 ▲▼ボタンを押して<br>してください。◀▶<br>調整できます。調<br>ください。選択で                                                                                                    | で項目を選択し、決定ボタンを押<br>ボタンを押して選択した項目を<br>整した後は決定ボタンを押して<br>きる内容は次の通りです:                                                                                                    |
| 画像のテ                                                                       | スペクト比を選択します。                                                                                                    | <b>百戸セート</b> :                                                                                                    | アモートを切換えます。<br>電択できる内容は次の通りです。                                                                                                    |
| オート 自                                                                      | 動的に最適なアスペクト比で映します。                                                                                                    | シネマ 映画鑑賞に最通                                                                                                    | 国な迫力ある設定                                                                                                    |
| 標準通映                                                                       | 常のテレビ(4:3)の映像をそのまま<br>します。                                                                                                    | ミューシック<br>音楽鑑賞に最適<br>ユーザー設定                                                                                                    | 極な低音を強調した設定                                                                                                    |
| ズーム 映                                                                      | 像を拡大して映します。                                                                                                    | お好みに調整し                                                                                                    |                                                                                                    |
| ワイド <sup>16</sup> の                                                        | :9から4:3に圧縮された映像をもと<br>16:9に戻して画面いっぱいに映します。                                                                                       | 低音: 但<br>高音: 高音: 高音:                                                                                                    | は音を調整します。<br>第音を調整します。                                                                                                    |
| シネマ 標画                                                                     | 準より横幅の広いワイドスクリーンの映<br>ソフトなどを画面いっぱいに映します。                                                                                         | パランス: 加速 小学 パランス: ない パランス: ない たんしょう たんしょう たんしょ たんしょう たんしょう たんしょう たんしょう たんしょう たんしょう たんしょう たんしょ たんしょう たんしょ たんしょう たんしょ たんしょ たんしょ たんしょ たんしょ たんしょ たんしょ たんしょ | E右音声チャンネルのバランスを調<br>をします。<br>ヘッドホンの音量を調節できます。                                                                                                    |
| ご注意<br>画像によっ<br>ない場合か<br>・オーバーフ<br>16:90<br>・バックライ<br>画面の/<br>省エネイ<br>きには、 | っては最適な画面サイズで表示され<br>「あります。<br><b>スキャン</b> :<br>映像を少し大きめに表示します。<br>(ト:<br>バックライトを調節します。<br>コンサーがオンに設定されていると<br>調整できません。           | 4 メニューを閉じる<br>ください。                                                                                                    | 、ッドホン接続時は本体のスピー<br>ーから音がでません。                                                                                                    |

 $( \blacklozenge )$ 

- 省エネセンサー:この機能をオンにすると、室内の明るさをセンサーが感知して自動的に 画面の明るさを調整します。
   メニューを閉じるには、メニューボタンを押してください。
- 4

DX-24E230J12\_11-1175.book Page 24 Tuesday, February 7, 2012 12:31 PM

24 DX-24E230J12

メニュー画面を操作する

### 本体設定をする

### 本体設定をするには:

メニューボタンを押してください。
 メニュー画面が表示されます。

|         | DYNEX                              |        | 映像設定      |              |
|---------|------------------------------------|--------|-----------|--------------|
|         | 映像モード                              |        | スタンダード    |              |
| _       | コントラスト                             |        |           | + 50         |
|         | 輝度                                 |        |           |              |
| _       | 色の濃さ                               |        |           | + 50         |
| **      | 色合い                                |        |           | + 0          |
|         | シャープネス                             |        |           | <b> +</b> 50 |
|         | 色温度                                |        | 標準        |              |
| —       | 詳細設定                               |        |           |              |
| (to 30) |                                    |        |           |              |
|         | ( 0 <sup>⊗</sup> <sub>0</sub> ) 選択 | (決定)決定 | (展る)展る (本 | == 終7        |

2 ▲▼ボタンを押して本体設定を選択し、決定ボタン を押してください。 メニュー画面が表示されます。

|       | DYNEX                      |         | 本体設定       |             |
|-------|----------------------------|---------|------------|-------------|
|       | 書語                         |         | 日本語        | •           |
| _     | 0SD表示時間                    |         | 60 秒       | •           |
|       | シネマモード                     |         | オン         | •           |
|       | オート ズーム                    |         | オン         | •           |
|       | 無信号時電源オフ                   |         | する         | •           |
|       | おやすみタイマー                   |         | オフ         | •           |
|       | おはようタイマー                   |         |            |             |
| _     | PC設定                       |         |            |             |
| (a m) | 工場出荷状態に戻す                  |         |            |             |
|       | ( 0 <sup>⊗</sup> ⊙ 選択 ( ★) | ₹<br>決定 | (展る)展る (7= | <u>) 終了</u> |

- ▲▼ボタンを押し、設定したい項目を選択し決定 ボタンを押してください。<<> ボタンを押して調 整します。 3
  - 調整できる項目は以下のとおりです:
    - · 言語 : デニュー画面の言語を選択します。
      - 日本語または英語を選択できます。
    - ・OSD 表示時間: メニュー画面の表示時間を変更できます。
    - ※ 最大 60 秒 ・シネマモード
    - 古い映画を視聴した際に、ノイズを低減し ます。 ※ ソフト (映画) によっては効果がえられな

いものもあります。 ・オートズーム:

- 画像を最適な大きさに自動で切換えます。
- ・無信号時電源オフ: 放送終了後など信号を受信できない状態が 続くとスタンバイモードになるように設定 できます。
- ・おやすみタイマー:
   おやすみタイマーを設定すると、設定時間 後に電源が切れてスタンバイモードになり ます。 ※ 電源が切れると設定は解除されます。

 $(\mathbf{0})$ 

- ・おはようタイマー:
   おはようタイマーを設定すると、テレビを 指定した時間に待機状態から解除しオンに することができます。 ・PC 設定
- PC 設定サブメニューを使用して、パソコンの 画像を調整します。詳細については、「パソ コンのモニターとして使う」(12 ページ)を ご覧ください。 ・ 工場出荷状態に戻す
- 本場出荷状態に戻すと、チャンネル設定、 データ放送の個人情報などについても全て 初期化されます。ご注意ください。
- 4 メニューを閉じるには、メニューボタンを押します。

#### ご注意

 おはようタイマー、おやすみタイマーは、リモコンの「おはよう」「おやすみ」ボタンからもタイ マーの設定ができます。

DX-24E230J12\_11-1175.book Page 25 Tuesday, February 7, 2012 12:31 PM

メニュー画面を操作する

### 各種設定をする

•

#### 各種設定をするには:

- リモコンの地上 D、BS、または CS1/2 ボタンを押し、 画面をデジタル放送に切換えます。
   メニューボタンを押してください。
   ▲▼ボタンを押し各種設定を押し、決定ボタンを
- 押してください。

| _   | DYNE        |    | 各種設定     | ŧ  |
|-----|-------------|----|----------|----|
|     | ダウンロード設定    |    | はい       |    |
| -   | 字幕宫語        |    | 第一書語     |    |
| 0   | 宇幕設定        |    | オフ       |    |
|     | 文字スーパー設定    |    | オン       |    |
|     | 增証番号設定      |    |          |    |
|     | 視聴年前制限設定    |    |          |    |
| 600 | 但人情報        |    |          |    |
|     | システム動作テスト   |    |          |    |
| -   |             |    |          |    |
|     | 000 IR ( AR | 決定 | Ro Ro (A | MT |

- ▲▼ ボタンを押し、設定したい項目を選択し決定 ボタンを押してください。<> ボタンを押してるがさい。 Δ
  - します。 調整できる項目は以下のとおりです。 ・ダウンロード設定:本機は BS や地上デジタル の放送波で送られるソフトウェアをダウン ロードし自動更新する機能があります。 お買い上げ時は自動ダウンロードするように
    - 設定されています。 「はい」のまま、お使いいただくことをおすす
    - めします。 · 字幕言語:字幕言語を選択します。日本語ま たは英語(提供がある場合)を選択できます。 ・字幕設定:オンにすると、字幕言語が有効に なります。オフにすると、字幕言語が無効に なります。本機能がオンになっていると、画
    - 面で字幕言語を見ることができます(情報があ る場合)。
  - ・文字スーパー設定:オンにすると、文字スパーが有効となります(提供がある場合)。 文字スー オフにすると、この機能は無効になります。
  - ・・暗証番号設定:視聴年齢制限設定のパスワー ドを設定/変更します。工場出荷時設定では、 パスワードは 0000 となっています (変更する ことをおすすめします)。視聴年齢制限設定に はパスワードが必要です。
  - ·視聴年齢制限設定:お子様に不適切なテレビ 番組の視聴を制限します。視聴年齢制限で制 限された番組を視聴するには、パスワードを 入力する必要があります。詳細については、 「暗証番号を設定し視聴できる番組を制限す る」(25ページ)をご覧ください。
  - **個人情報**:地域設定、郵便番号などの設定を 初期化します。
  - ·システム動作テスト: B-CAS カードの情報や ネットワーク(LAN 回線)の接続状況を確認 できます
- 5 メニューを閉じるには、メニューボタンを押して ください。

## 暗証番号を設定し視聴できる番組を制限する

### 暗証番号を設定 / 変更するには:

メニューボタンを押してください。 ▲▼ボタンを押して、各種設定を選択し決定ボタン 2 を押してください。

|          | DYNE                      |      | 各種設定       |      |
|----------|---------------------------|------|------------|------|
|          | ダウンロード設定                  |      | はい         | •    |
| _        | 字幕言語                      |      | 第一言語       | •    |
| O        | 字幕設定                      |      | オフ         | •    |
| _        | 文字スーパー設定                  |      | オン         | •    |
| <b>1</b> | 暗証番号設定                    |      |            |      |
| _        | 視聴年齡制限設定                  |      |            |      |
| 6        | 個人情報                      |      |            |      |
| _        | システム動作テスト                 |      |            |      |
| (a) 20   |                           |      |            |      |
|          | _ ® <sub>⊗</sub> ⊛ 選択 〔★x | 〕 決定 | (展る)戻る (产品 | - 終7 |

3 ▲▼ボタンを押して暗証番号設定を選択し決定ボ タンを押してください。

|           | D Y N E 📜 各種設定                                           |
|-----------|----------------------------------------------------------|
|           | 暗証番号を入力してください:                                           |
|           |                                                          |
|           | 暗証番号を変更しますか?                                             |
| <b>**</b> | ↓ はい → ↓ いいえ →<br>新しい暗証番号:                               |
|           | ■ ■ ■ ■ ■ ■ ■ ■ ■ ■ ■ ■ ■ ■ ■ ■ ■ ■ ■                    |
|           | ( <sup>3</sup> <sup>6</sup> ⊗ 選択 (東定 決定 (戻る 反る (≠=ュー 終7) |

- 数字ボタンを使用して暗証番号入力を入力します。 (初期設定されている暗証番号入力は0000です。) 暗証番号を変更する場合は、▲▶ボタンを押して 「はい」を選択し、決定ボタンを押してください。 Δ
- 5
- 数字ボタンを使用して新しい暗証番号を入力してください。
- 7 確認のため、もう一度新しい暗証番号を入力しま す。新しい暗証番号が作成されます。

#### ご注意

 $(\mathbf{0})$ 

・暗証番号はメモをして保管するようにしてくだ さい。暗証番号を忘れた場合は、9999を押して ください。

(\$)

 $(\mathbf{A})$ 

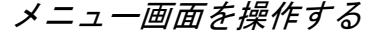

### 視聴年齢制限設定

視聴年齢制限設定を変更するには:

メニューボタンを押してください。 ▲▼ボタンを押して各種設定を選択し決定ボタン を押してください。 1 2

|           | DYNE                                     | X    | 各種設定    | 2    |
|-----------|------------------------------------------|------|---------|------|
|           | ダウンロード設定                                 |      | はい      |      |
| _         | 宇幕言語                                     |      | 第一言語    |      |
|           | 字幕設定                                     |      | オフ      |      |
|           | 文字スーパー設定                                 |      | オン      |      |
| <b>**</b> | 暗証番号設定                                   |      |         |      |
|           | 視聴年齡制限設定                                 |      |         |      |
|           | 個人情報                                     |      |         |      |
|           | システム動作テスト                                |      |         |      |
| (an #8*   |                                          |      |         |      |
|           | ( e <sup>⊗</sup> <sub>Q</sub> ) 選択 ( ★1) | 入 決定 | 戻 ८ हरू | - 終了 |

▲▼ボタンを押して視聴年齢制限設定を選択し、 3 決定ボタンを押してください。

|    | <b>DYNE</b> <u>二</u><br>暗証番号を入力してください: | 各種設定                    |
|----|----------------------------------------|-------------------------|
|    |                                        |                         |
| *  |                                        |                         |
|    |                                        |                         |
| 60 | ●●● 選択 (東東)決定 (                        | <b>尿る 戻る (メニュー 終了</b> ) |

- 数字ボタンを使用して暗証番号を入力します 4
- ▲▶ボタンを押して、視聴制限する年齢を設定して 5 ください。 (4歳~21歳)

例) 10歳以下のお子様に相応しくないテレビ番組 を制限する場合には視聴年齢制限設定を10歳に設 定してください。視聴年齢制限設定を解除する場 合には、「制限なし」を選択してください。

| DYNEX    |        | 各種設定      |    |
|----------|--------|-----------|----|
| 視聴年齡制限設定 | •      | 制限なし      | •  |
|          |        |           |    |
|          |        |           |    |
|          |        |           |    |
|          | E (RQ) | 戻る (チニュー) | 終了 |

### 初期設定をする

#### 初期設定をするには:

- リモコンの地上 D、BS、または CS1/2 ボタンを押し、 画面をデジタル放送に切換えます。 メニューボタンを押してください。 ▲▼ボタンを押し初期設定を選択し、決定ボタン 1
- 3 を押してください。

| -  |                       |     | 初期設:     | 定      |
|----|-----------------------|-----|----------|--------|
|    | 受信地域の設定               | •   |          |        |
| -  | チャンネルスキャン             |     |          |        |
|    | アンテナ電源設定              |     | オート      |        |
|    | リモコン設定                |     |          |        |
|    | 信号强度                  |     |          |        |
|    | お知らせ                  |     |          |        |
| 64 | スキップ                  | •   | オフ       | •      |
|    | LAN回線設定               |     |          |        |
| 6  |                       |     |          |        |
|    | <br>⊛ 選択 ( <b>東</b> 東 | 決定( | 展る 戻る (ス | === 終7 |

- 4 ▲▼ボタンを押し、設定したい項目を選択し決定 ボタンを押してください。 ▲▶ ボタンを押して調 整します。 調整できる項目は以下のとおりです: ・受信地域の設定: お住まいの地域の放送を受信 できるように設定します。
  - 詳細については「地域設定、郵便番号を設定する」(18ページ)をご覧ください。
  - ·チャンネルスキャン: 各放送(地上、BS、110度 CS デジタル放送)のチャンネル設定をします。 詳細については「テレビを見るための設定をする」(15ページ)をご覧ください。
  - ·アンテナ電源設定:BS・110度CSデジタル用 アンテナへの電源供給の設定をします。 詳細については「BS/CS アンテナ電源を設定す
  - る」(17ページ)をご覧ください。
  - ・リモコン設定:リモコンの数字ボタンに割り当 てる放送局を登録 / 変更できます。
  - 詳細については「リモコン設定」(27 ページ)
  - をご覧ください。 ・信号強度:テレビ放送の受信状態を確認します。 詳細については「信号強度を確認する」(17ペー ジ)をご覧ください。 ・お知らせ: B-CAS カード情報、メール、ソフト
  - ウェアバージョンの情報を確認できます。 ·スキップ: 選局 +/- ボタンを使って選局する時 に不要なチャンネルをスキップすることがで きます。詳細については「チャンネルをスキッ プする(とばす)」(27ページ)をご覧ください。
  - ·LAN回線設定:ネットワークの設定をすること ができます。詳細については「ネットワークへ の接続」(14 ページ)をご覧ください。

•

5 メニューを閉じるには、メニューボタンを押して ください。

 $(\mathbf{0})$ 

DX-24E230J12\_11-1175.book Page 27 Tuesday, February 7, 2012 12:31 PM

メニュー画面を操作する

### リモコン設定

 $\bigcirc$ 

本機能は、数字ボタンをショートカットキーとして設 定できます。

リモコンでショートカットキーを設定するには:

- リモコンの地上 D、BS、または CS1/2 ボタンを押し、 画面をデジタル放送に切換えます。
   メニューボタンを押してください。
   ▲▼ボタンを押して初期設定を選択し、決定ボタンを押してください。

|            | DYNE                      | X     | 初期設       | 定  |
|------------|---------------------------|-------|-----------|----|
|            | 受信地域の設定                   |       |           |    |
| _          | チャンネルスキャン                 |       |           |    |
|            | アンテナ電源設定                  |       | オート       | •  |
| _          | リモコン設定                    |       |           |    |
| **         | 信号強度                      |       |           |    |
|            | お知らせ                      |       |           |    |
|            | スキップ                      |       | オフ        | •  |
| —          | LAN回線設定                   |       |           |    |
| <b>(1)</b> |                           |       |           |    |
|            | ( © <sub>©</sub> ® 選択 〔★) | 20 決定 | (戻る)戻る (2 | 終了 |

4 ▲▼ボタンを押し、リモコン設定を選択し決定ボタ ンを押してください。

| リモコン設定 |     | BX     |  |
|--------|-----|--------|--|
|        | 101 |        |  |
| 2      | 162 |        |  |
| 3      | 163 |        |  |
| 4      | 141 |        |  |
| 5      |     |        |  |
| 6      | 161 |        |  |
| 2      |     |        |  |
| 8      | 161 |        |  |
| 9      | 151 |        |  |
| 10     | 200 |        |  |
| m      |     |        |  |
| 12     | 222 |        |  |
| ୍ଦ୍ୱେତ | 深沢  | 6m (ma |  |

5

▲▼ボタンを押して、リモコンの番号を選択し ▲▶ボタンを押して、リモコンに割り当てるチャ ンネルを選択します。 例えばリモコンのボタン「1」を押したときにチャ ンネル「101」を視聴するよう設定したい場合に は、▲▼ボタンを押して「1」を選択し、◀▶ボタン を押して、「101」を選択してください。終了する には戻るボタンを押してください。

### チャンネルをスキップする (とばす)

選局+/-ボタンを使って選局したときに不要な チャンネルをスキップすることができます。

#### チャンネルをスキップするには:

- 1 スキップしたいチャンネルを選択(視聴)してく
- イインシンを行いて、シスルを送訳(代地) じてください。
   メニューボタンを押して、メニュー画面を開きます。
   ▲▼ボタンを押して初期設定を選択し、決定ボタンを押してください。

|          | DYNE       | ×    | 初期設定         |      |
|----------|------------|------|--------------|------|
|          | 受信地域の設定    |      |              |      |
| _        | チャンネルスキャン  |      |              |      |
|          | アンテナ電源設定   |      | オート          | •    |
|          | リモコン設定     |      |              |      |
| <b>A</b> | 信号強度       |      |              |      |
|          | お知らせ       |      |              |      |
|          | スキップ       | •    | オフ           | - •  |
| _        | LAN回線設定    |      |              |      |
| 67       |            |      |              |      |
|          | (●) 通択 (東) | r 決定 | (戻る)戻る (メニュー | - 終7 |

▲▼ボタンを押してスキップを選択し◀▶ ボタン を押して設定をオンに変更します。(解除すると きは設定をオフにしてください) 4

### お知らせを見る

(•)

B-CAS カード情報、メール、本体のソフトウェアバージョ ンなどの情報を確認できます。

お知らせ画面を開くには:

- メニューボタンを押してください。
   ▲▼ボタンを押して初期設定を選択し、決定ボタンを押してください。
- ▲▼ボタンを押してお知らせを選択し、決定ボタン 3 を押してください。

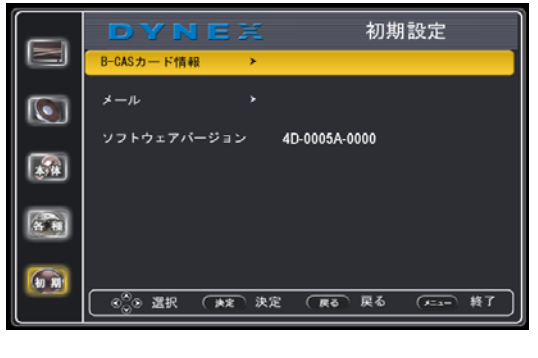

1 B-CAS カード情報:決定ボタンを押すと B-CAS カードの情報を確認できます。 メール:決定ボタンを押してアクセスします(この画面からメールを読んだり、削除できます。画 2 面の指示に従って操作してください。) 3 ソフトウェアバージョン

 $\bigcirc$ 

# 節電機能を使う

本機には節電のために以下の機能を搭載しています。

| ·省エネセンサー<br>部屋の明るさに応じて画面の明るさ(バックラ        |   |
|------------------------------------------|---|
| イト)を調整します。<br>・無信号時電源オフ                  |   |
| 放送終了後など長時間番組が映らないときに<br>電源を切る            |   |
| ·おやすみタイマー<br>指定した時間後に電源を切る               |   |
| テレビを見ながらお休みになるときに、電源の<br>切り忘れを防ぐことができます。 | J |

※工場出荷時は、省エネセンサー、無信号時電源オフ 有効になっています。

省エネセンサーを有効にするには:

リモコンの「省エネ」ボタンを押してください。 画面に「省エネセンサー オン」と表示されます。

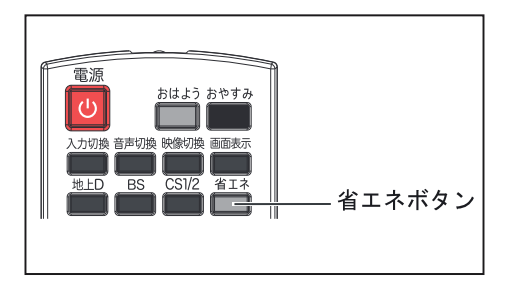

省エネセンサーが働くと「省エネセンサーが作動しま した」と画面に表示されます。 ※メニュー画面から設定することもできます。 詳細については「映像を調整する」23 ページをご

覧ください。

#### 無信号時電源オフを有効にするには:

- メニューボタンを押してください。
   メニュー画面が表示されます。
- ▲▼ボタンを押し「本体設定」を選択し決定ボタンを押してください。 □ 日間の 3.3.5.5.5.5 を選択し決定ボタンを押してください。 3 ▲▼ボタンを押し「無信号時電源オフ」を選択し
- てください。 4 ▲▶ボタンを押し「する」を選択してください。

### おはよう/おやすみタイマーを 使う

おはようタイマーを使うには:

おはようタイマーを設定すると指定した時刻に、自 動的に電源が入るように設定できます。

- 1 リモコンのおはようボタンを押してください。 おはようタイマー設定画面が表示されます。
   2 ▲▶ボタンを押してモードを選択してください。 ・以下のモードを選択できます。

オフ⇒1回のみ⇒毎日 ※おはようタイマーを解除するにはオフを選択

- ▲▼ボタンを押して「起床時刻設定」を選択し、 決定ボタンを押してください。 3
- カーソルが午前/午後の欄に移動します。 ▲▼ボタンを押して「午前/午後」を選択し、▶ボ **タン**を押してください
- ▲**▼ボタン**を押して「時」を設定し、**▶ボタン**を押 してください<u>。</u> 5
- 6 ▲▼ボタンを押して「分」を設定し、▶ボタンを押 してください。 ▶**ボタン**を押して「決定」を選択し、決定ボタン
- 7 を押してください。 おはようタイマーが設定されます。

おやすみタイマーを使うには:

 $( \bullet )$ 

おやすみタイマーを設定すると指定した時間後に電 源を切ることができます。

テレビを見ながらおやすみになるときに、電源の切 り忘れを防ぐことができます。

- 1 リモコンのおやすみボタンを押してください。
- 2 繰り返しおやすみボタンを押してタイマーを設 - 定する ・ボタンを押すごとに以下のように画面の表示が
- 変わります。

オフ⇒5分⇒10分⇒15分⇒30分⇒60分⇒90分 ⇒ 120 分⇒ 180 分⇒ 240 分⇒オフ

-0-

 $\bigcirc$ 

۲

DX-24E230J12 29

# 地上デジタル放送チャンネル一覧

| 地上デジタル放送チャンネル一覧                                                                                                    |                                                                                                    |                                                                                                    |                                                                                                    |                                                                                                    |  |
|----------------------------------------------------------------------------------------------------|----------------------------------------------------------------------------------------------------|----------------------------------------------------------------------------------------------------|----------------------------------------------------------------------------------------------------|----------------------------------------------------------------------------------------------------|--|
| 長野県<br>1 NHK総合・長野<br>2 NHK教育・長野<br>4 テレビ信州<br>5 ABN 長野朝日放送<br>6 SBC信越放送<br>8 NBS長野放送                                                                                                    |                                                                                                    |                                                                                                    |                                                                                                    |                                                                                                    |  |
|                                                                                                    |                                                                                                    | ・ チャンネル番号                                                                                                    | 表                                                                                                    | :H.19.11.30 現在                                                                                                    |  |
| 北海道(帯広)                                                                                                    | 北海道(釧路)<br>3 NHK総合・釧路                                                                                                    | 北海道(北見)                                                                                                    | 北海道(旭川)                                                                                                    | 北海道<br>(旭川 空知)<br>3 NHK総合・旭川                                                                                                    |  |
| 3     N H K 総合 <sup>1</sup> 帯広       2     N H K 教育 <sup>1</sup> 帯広       1     H B C 帯広       5     S T V 帯広       6     H T B 帯広       8     U H B 帯広       7     T V H 帯広                          | 3         N H K 総合 * 釧路           2         N H K 教育 • 釧路           1         H B C 釧路           5         S T V 釧路           6         H T B 釧路           8         U H B 釧路           7         T V H 釧路 | 3         N H K 総合・北見           2         N H K 教育・北見           1         H B C 北見           5         S T V 北見           6         H T B 北見           8         U H B 北見           7         T V H 北見 | 3         N H K 総合・池川           2         N H K 教育・旭川           1         H B C 旭川           5         S T V 旭川           6         H T B 旭川           8         U H B 旭川           7         T V H 旭川 | 3     NHK総合・旭川       2     NHK教育・旭川       1     HBC旭川       5     STV旭川       6     HTB旭川       8     UHB旭川       7     TVH旭川                                                  |  |
| 北海道(札幌)                                                                                                    | 北海道(函館)                                                                                                    | 北海道(室蘭)                                                                                                    | 青森県                                                                                                    | 岩手県                                                                                                    |  |
| 3         NHK総合・札幌           2         NHK教育・札幌           1         HBC札幌           5         STV札幌           6         HTB札幌           8         UHB札幌           7         TVH札幌                     | 3         NHK総合・函館           2         NHK教育・函館           1         HBC函館           5         STV函館           6         HTB函館           8         UHB函館           7         TVH函館                          | 3         NHK総合・室蘭           2         NHK教育・室蘭           1         HBC室蘭           5         STV室蘭           6         HTB室蘭           8         UHB室蘭           7         TVH室蘭                      | 3       NHK総合・青森         2       NHK教育・青森         1       RAB青森放送         6       ATV青森テレビ         5       青森朝日放送         -       -                                                                    | 1       NHK総合・盛岡         2       NHK教育・盛岡         6       IBCテレビ         4       テレビ岩手         8       めんこいテレビ         5       岩手朝日テレビ                                         |  |
| 宮城県                                                                                                    | 秋田県                                                                                                    | 山形県                                                                                                    | 福島県                                                                                                    | 茨城県                                                                                                    |  |
| 3       NHK総合・仙台         2       NHK教育・仙台         1       TBCテレビ         8       仙台放送         4       ミヤギテレビ         5       KHB東日本放送                                                                 | 1       NHK総合・秋田         2       NHK教育・秋田         4       ABS秋田放送         8       AKT秋田テレビ         5       AAB秋田朝日放送                                                                                       | 1       NHK総合・山形         2       NHK教育・山形         4       YBC山形放送         5       YTS山形テレビ         6       テレビユー山形         8       さくらんぼテレビ                                                            | 1       NHK総合・福島         2       NHK教育・福島         8       福島テレビ         4       福島中央テレビ         5       KFB福島放送         6       テレビユー福島                                                                | 1       NHK総合・水戸         2       NHK教育・東京         4       日本テレビ         6       TBS         8       フジテレビジョン         5       テレビ朝日         7       テレビ東京         12       放送大学 |  |
| 栃木県                                                                                                    | 群馬県                                                                                                    |                                                                                                    | <br>千葉県                                                                                                    | 東京都                                                                                                    |  |
| 1       NHK総合・東京         2       NHK教育・東京         4       日本テレビ         6       TBS         8       フジテレビジョン         5       テレビ朝日         7       テレビ東京         3       とちぎテレビ         12       放送大学 | 1       NHK総合・東京         2       NHK教育・東京         4       日本テレビ         6       TBS         8       フジテレビジョン         5       テレビ朝日         7       テレビ東京         3       群馬テレビ         12       放送大学       | 1       NHK総合・東京         2       NHK教育・東京         4       日本テレビ         6       TBS         8       フジテレビジョン         5       テレビ朝日         7       テレビ東京         3       テレ玉         12       放送大学     | 1       NHK総合・東京         2       NHK教育・東京         4       日本テレビ         6       TBS         8       フジテレビジョン         5       テレビ朝日         7       テレビ東京         3       チバテレビ         12       放送大学   | <ol> <li>NHK総合・東京</li> <li>NHK教育・東京</li> <li>日本テレビ</li> <li>TBS</li> <li>フジテレビジョン</li> <li>テレビ朝日</li> <li>テレビ東京</li> <li>TOKYO MX</li> <li>放送大学</li> </ol>                     |  |

•

| 地上デジタル放送チャンネル一覧                                                                                                    |                                                                                                    |                                                                                                    |                                                                                                    |                                                                                                    |
|----------------------------------------------------------------------------------------------------|----------------------------------------------------------------------------------------------------|----------------------------------------------------------------------------------------------------|----------------------------------------------------------------------------------------------------|----------------------------------------------------------------------------------------------------|
| 東京都<br>(伊豆小笠原)                                                                                                    | 神奈川県                                                                                                    | 新潟県                                                                                                    | 富山県                                                                                                    | 石川県                                                                                                    |
| 1       NHK総合・東京         2       NHK教育・東京         4       日本テレビ         6       TBS         8       フジテレビジョン         5       テレビ期日                                                              | 1         NHK総合・東京           2         NHK教育・東京           4         日本テレビ           6         TBS           8         フジテレビジョン           5         テレビ朝日                                                                                                    | 1         NHK総合・新潟           2         NHK教育・新潟           6         BSN           8         NST           4         TeNY テレビ新潟           5         新潟テレビ21                                                                                                  | <ol> <li>NHK総合・富山</li> <li>NHK教育・富山</li> <li>KNB北日本放送</li> <li>BBT富山テレビ</li> <li>チューリップテレビ</li> </ol>                                                                                                    | 1       NHK総合・金沢         2       NHK教育・金沢         4       テレビ金沢         5       北陸朝日放送         6       MRO         8       石川テレビ                                     |
| / テレヒ東京       9 TOKYO MX       12 放送大学                                                                                                    | 7 テレヒ東京<br>3 tvk<br>12 放送大学                                                                                                    |                                                                                                    |                                                                                                    |                                                                                                    |
| 福井県                                                                                                    | 山梨県                                                                                                    | 長野県                                                                                                    | 岐阜県                                                                                                    | 静岡県                                                                                                    |
| 1       NHK総合・福井         2       NHK教育・福井         7       FBCテレビ         8       福井テレビ         9                                                                                                | 1         NHK総合・甲府           2         NHK教育・甲府           4         YBS山梨放送           6         UTY                                                                                                    | 1         NHK総合・長野           2         NHK教育・長野           4         テレビ信州           5         abn長野朝日放送           6         SBC信越放送           8         NBS長野放送                                                                                             | <ol> <li>NHK総合・岐阜</li> <li>NHK 教育・名古屋</li> <li>東海テレビ</li> <li>CBC</li> <li>メーテレ</li> <li>サネテレビ</li> <li>4 中京テレビ</li> <li>8 岐阜テレビ</li> </ol>                                                                                                    | 1       NHK総合・静岡         2       NHK教育・静岡         6       SBS         8       テレビ静岡         4       静岡第一テレビ         5       静岡朝日テレビ                                  |
| 愛知県                                                                                                    | 三重県                                                                                                    | 滋賀県                                                                                                    | 京都府                                                                                                    |                                                                                                    |
| 3 NHK 総合・名古屋<br>2 NHK 教育・名古屋<br>1 東海テレビ<br>5 CBC<br>6 メ~テレ<br>4 中京テレビ<br>10 テレビ愛知                                                                                                    | 3       NHK総合・津         2       NHK教育・名古屋         1       東海テレビ         5       CBC         6       メーテレ         4       中京テレビ         7       三重テレビ                                                                                                    | 1         NHK総合・大津           2         NHK教育・大阪           4         MBS毎日放送           6         ABCテレビ           8         関西テレビ           10         読売テレビ           3         BBCびわ湖放送                                                                    | 1         NHK総合・京都           2         NHK教育・大阪           4         MBS毎日放送           6         ABCテレビ           8         関西テレビ           10         読売テレビ           5         KBS京都                                                                                                    | 1       NHK総合・大阪         2       NHK教育・大阪         4       MBS毎日放送         6       ABCテレビ         8       関西テレビ         10       読売テレビ         7       テレビ大阪          |
| 兵庫県                                                                                                    | 奈良県                                                                                                    | 和歌山県                                                                                                    | 鳥取県                                                                                                    | 島根県                                                                                                    |
| 1         NHK総合・神戸           2         NHK教育・大阪           4         MBS毎日放送           6         ABCテレビ           8         関西テレビ           10         読売テレビ           3         サンテレビ           | 1         NHK総合・奈良           2         NHK教育・大阪           4         MBS毎日放送           6         ABCテレビ           8         関西テレビ           10         読売テレビ           9         奈良テレビ                                                                                                    | 1         NHK 総合・和歌山           2         NHK教育・大阪           4         MBS毎日放送           6         ABCテレビ           8         関西テレビ           10         読売テレビ           5         テレビ和歌山                                                                    | 3         NHK総合・鳥取           2         NHK教育・鳥取           8         山陰中央テレビ           6         BSSテレビ           1         日本海テレビ                                                                                                    | 3       NHK総合・松江         2       NHK教育・松江         8       山陰中央テレビ         6       BSSテレビ         1       日本海テレビ                                                      |
| 岡山県                                                                                                    | 広島県                                                                                                    | 山口県                                                                                                    | 徳島県                                                                                                    | 香川県                                                                                                    |
| 1         NHK総合・岡山           2         NHK教育・岡山           4         RNC 西日本テレビ           5         KSB 瀬戸内海放送           6         RSKテレビ           7         テレビせとうち           8         OHKテレビ | 1       NHK総合・広島         2       NHK教育・広島         3       RCCテレビ         4       広島テレビ         5       広島ホームテレビ         8       TSS                                                                                                    | 1       NHK総合・山口         2       NHK教育・山口         4       KRY山口放送         3       t y sテレビ山口         5       y a b山口朝日                                                                                                    | 3 NHK総合・徳島<br>2 NHK教育・徳島<br>1 四国放送                                                                                                    | 1       NHK総合・高松         2       NHK教育・高松         4       RNC西日本テレビ         5       KSB 瀬戸内海放送         6       RSKテレビ         7       テレビせとうち         8       OHKテレビ |
| 愛媛県                                                                                                    | 高知県                                                                                                    | 福岡県                                                                                                    | 佐賀県                                                                                                    |                                                                                                    |
| 1       NHK総合・松山         2       NHK教育・松山         4       南海放送         5       愛媛朝日         6       あいテレビ         8       テレビ愛媛                                                                 | 1       NHK総合・高知         2       NHK教育・高知         4       高知放送         6       テレビ高知         8       さんさんテレビ         9       0         10       0         11       0         12       0         13       0         14       0         15       0         16       0         17       0         18       0         19       0         10       0         10       0         10       0         10       0 | 3         NHK総合・福岡           3         NHK総合・北九州           2         NHK教育・福岡           2         NHK教育・北九州           1         KBC九州朝日放送           4         RKB毎日放送           5         FBS福岡放送           7         TVQ九州放送           8         TNCテレビ西日本 | 1       NHK総合・佐賀         2       NHK教育・佐賀         3       STSサガテレビ         4       1         4       1         4       1         4       1         4       1         4       1         4       1         4       1         4       1         4       1         4       1         4       1         4       1         4       1         4       1         4       1         4       1         4       1         4       1         4       1         4       1         4       1         4       1         4       1         4       1        4       1         4       1         4       1 | 1       NHK総合・長崎         2       NHK教育・長崎         3       NBC長崎放送         8       KTNテレビ長崎         5       NCC長崎文化放送         4       NIB長崎国際テレビ                      |

۲

• •

•

# 地上デジタル放送チャンネル一覧

31 DX-24E230J12

| 地上デジタル放送チャンネル一覧                                                                                                    |                                                                                                    |                                                                                            |                                                                                                    |                                                                                             |
|----------------------------------------------------------------------------------------------------|----------------------------------------------------------------------------------------------------|--------------------------------------------------------------------------------------------|----------------------------------------------------------------------------------------------------|---------------------------------------------------------------------------------------------|
| 熊本県                                                                                                    | 大分県                                                                                                    | 宮崎県                                                                                        | 鹿児島県                                                                                                    | 鹿児島県<br>(南西諸島)                                                                              |
| <ol> <li>1 NHK総合・熊本</li> <li>2 NHK教育・熊本</li> <li>3 RKK熊本放送</li> <li>8 TKUテレビ熊本</li> <li>4 KKTくまもと県民</li> <li>5 KAB 熊本朝日放送</li> </ol> | 1       NHK総合・大分         2       NHK教育・大分         3       OBS大分放送         4       TOSテレビ大分         5       OAB大分朝日放送 | 1       NHK総合・宮崎         2       NHK教育・宮崎         6       MRT宮崎放送         3       UMKテレビ宮崎 | <ol> <li>3 NHK 総合・鹿児島</li> <li>2 NHK 教育・鹿児島</li> <li>1 MBC南日本放送</li> <li>8 KTS 鹿児島テレビ</li> <li>5 KKB 鹿児島放送</li> <li>4 KYT 鹿児島読売 TV</li> </ol> | 3 NHK 総合・鹿児島<br>2 NHK 教育・鹿児島<br>1 MBC南日本放送<br>8 KTS 鹿児島テレビ<br>5 KKB 鹿児島放送<br>4 KYT 鹿児島読売 TV |
| 沖縄県         1       NHK総合・那覇         2       NHK教育・那覇         3       RBCテレビ         5       QAB 琉球朝日放送         8       沖縄テレビ (OTV)  | ついては、販売店にこ                                                                                                    | ご相談く <i>だ</i> さい。                                                                          |                                                                                                    |                                                                                             |
|                                                                                                    |                                                                                                    |                                                                                            |                                                                                                    |                                                                                             |
|                                                                                                    |                                                                                                    |                                                                                            |                                                                                                    |                                                                                             |

 $( \bullet )$ 

仕様

| 什样               |                                          | 接続端子       | VHF/UHF 用アンテナアンテナ端子 (1)               |
|------------------|------------------------------------------|------------|---------------------------------------|
|                  | トガルだけマケヤノ亦声されてこしがち                       | 12496-00 1 | BS/CS 用アンテナアンテナ端子 (1)                 |
| ー<br>ります。        | よび仕様はア吉なく変更されることがめ                       |            | ビデオ入力端子 (1)                           |
| 寸法および<br><b></b> |                                          |            | PC 入力端子(ミニ D-Sub15 ピン、ステレオ<br>ミニジャック) |
| 商品名              | 地上・BS・HO度CS テンダルハイビジョン液<br>晶テレビ          |            | HDMI 入力端子 (2)                         |
| 型番               | DX-24E230J12 (24 インチ )                   |            | LAN 端子 (1)                            |
| バックライト           | LED                                      |            | ヘッドホン接続端子 (1)                         |
|                  | 521mm x 293mm x 598mm                    |            | 光デジタルオーディオ出力端子 (1)                    |
| 雷源               | AC 100V 50/ 60 Hz                        | 17.禹品      | リモコン (1)<br>単々形を雪地 (2)                |
|                  | 40W                                      |            | 単 4 形記 电池 (2)                         |
| 们真电力             | 待機時電力:0.5W                               |            | スタントー式                                |
| 年間消費電力量          | 53 kWh/ 年<br>* 省エネモード時                   |            | スタンド支柱(1)                             |
| 区分名              | DC                                       |            | 固定用ネジ (5)                             |
| <br>スピーカー<br>サイズ | 80 x 35mm                                |            | 転倒・落下防止部品一式<br>ベルト(1)                 |
| オーディオ<br>出力      | 5.0 W × 2                                |            | 取付ネジ(2)<br>取扱説明書(1)                   |
| 受信チャネル           | 地上デジタル : VHF 1 ~ 12ch、UHF 13 ~ 62ch      |            | 簡単セットアップガイド(1)                        |
|                  | CATV : C13 ~ C63 ch(パススルー対応)             |            | B-CAS カード(1)                          |
|                  | VHF 帯 1 ~ 12ch                           |            | 保証書(1)                                |
|                  | UHF 帯 13 〜 62ch                          |            |                                       |
|                  | MID バンド C13 ~ C22ch                      |            |                                       |
|                  | SHB バンド C23 ~ C63ch                      |            |                                       |
|                  | BS デジタル : BS 1 ~ 23ch                    |            |                                       |
|                  | 110 度 CS デジタル:CS 2 ~ 24ch                |            |                                       |
|                  | * 同一周波数パススルー方式、周波数変換<br>パススルー方式に対応しています。 |            |                                       |
| 動作温度             | 5 °C~ 40 °C                              |            |                                       |
| 外形寸法             | 583×419×160mm(スタンドを含む)                   |            |                                       |
| (幅×高×奥行)         | 583×382×45 mm (スタンドを含まず)                 |            |                                       |
| 質量               | 4.8 kg ( スタンドを含む )                       |            |                                       |
|                  | 4.5 kg ( スタンドを含まず )                      |            |                                       |

困ったときは

DX-24E230J12 3

# 困ったときは

ご注意:内部の点検・調整および修理は、お買い上げの販売店にご依頼ください。

| こんな時には                                   | 確認事項                                                                                     | 対処の方法                                                                                                    |
|------------------------------------------|------------------------------------------------------------------------------------------|----------------------------------------------------------------------------------------------------|
| 電源が入らない                                  | <ul> <li>電源プラグがコンセントから抜けていませんか</li> <li>リモコンの電池が切れていませ</li> </ul>                        | <ul> <li>・ 電源プラグをコンセントに差し込む</li> <li>・ リモコンの電池を新しい電池と交換する</li> </ul>                                       |
|                                          | んか                                                                                       |                                                                                                    |
| 映像も音声も出ない                                | <ul> <li>B-CAS カードを正しく挿入していますか。</li> </ul>                                               | ・ B-CAS カードを挿し直す(P10 参照)                                                                                   |
|                                          | <ul> <li>・ テレビ放送を見たいのにビデオ<br/>入力などになっていませんか</li> </ul>                                   | <ul> <li>・ 地上 D または BS ボタンを押し放送を切換える</li> </ul>                                                            |
|                                          | <ul> <li>アンテナ 緑が外れていませんが</li> <li>アンテナをさえぎる障害物はあ<br/>りませんか</li> </ul>                    | <ul> <li>アンテナ線を接続する</li> <li>木などの障害物がある場合は、お買い上げの販売店にご相談ください</li> </ul>                                    |
|                                          | <ul> <li>アンテナの向きがずれていませんか</li> </ul>                                                     | ・ アンテナの向きを調整する                                                                                             |
|                                          | <ul> <li>アンテナの信号強度は、低くなっていませんか</li> <li>アンテナは雪波の種類(地トデ</li> </ul>                        | <ul> <li>信号強度を確認してください(P17参照)</li> <li>信号強度が低い場合には、お買い上げの販売店にご相談ください</li> <li>お買い上げの販売店にご相談ください</li> </ul> |
|                                          | ジタル、BS、110度CS放送)に<br>適合したアンテナを使用してい                                                      |                                                                                                    |
|                                          | ますか<br>・ BS、110 度 CS 放送の場合、地域<br>に適したサイズのアンテナを使                                          | <ul> <li>お買い上げの販売店にご相談ください</li> </ul>                                                                      |
|                                          | 用していますか<br>・ 春分や秋分の前後20日程度は人                                                             | ・ 故障ではありません                                                                                                |
|                                          | 工 留 星 か 地 球 の 影 に な る に の 深<br>夜 一 時 的 に 電 波 が 止 ま る 場 合 が<br>あ り ま す                    |                                                                                                    |
|                                          | <ul> <li>BS、110度CSデジタル放送だけが映らない場合には、アンテナ<br/>電源供給の設定がOFFになって</li> </ul>                  | <ul> <li>マンションなどの共聴アンテナ以外では、アンテナ電源供給を ON にしてください(P17 参照)</li> </ul>                                        |
| 引越しをしたら映らなく                              | ・ 引越した場合には 再度チャン                                                                         | <ul> <li>チャンネル設定をする(P15 P26 参昭)</li> </ul>                                                                 |
| なった                                      | ネルを設定する必要があります。<br>チャンネル設定をしましたか?                                                        |                                                                                                    |
| 特定のチャンネルだけが<br>映らない                      | <ul> <li>チャンネルの受信設定がずれて<br/>いませんか</li> </ul>                                             | ・ チャンネル設定をする(P15、P26 参照)                                                                                   |
|                                          | <ul> <li>契約していない有料放送ではありませんか</li> </ul>                                                  | ・ 視聴手続きをする                                                                                                 |
|                                          | <ul> <li>アンテナとの接続にデジタル放送に対応していないケーブルや機器を使用していませんか</li> </ul>                             | ・ ケーブルや機器をデジタル放送対応のものと交換する                                                                                 |
| 有料放送が視聴できない                              | <ul> <li>B-CAS カードが正しく挿入され</li> </ul>                                                    | ・ B-CAS カードを挿し直す                                                                                           |
|                                          | ているか確認してください。<br>・ 有料放送を視聴するための手続<br>きはお済みですか                                            | ・ 視聴手続きをする                                                                                                 |
| 引越しをしたら、文字スー<br>パー表示やデータ放送が<br>表示されなくなった | <ul> <li>データ放送の地域設定は正しい<br/>ですか</li> </ul>                                               | • 新住所にあわせて地域設定を再設定する(P18参照)。                                                                               |
| 電子番組表が表示されない                             | <ul> <li>地上デジタル放送の場合、ご視聴されていないチャンネルの情報は電子番組表には表示されません。</li> </ul>                        | ・ 故障ではありません                                                                                                |
|                                          | <ul> <li>電源を入れた後、最初に番組表<br/>を表示する際は、番組表データ<br/>の受信に時間がかかります。<br/>しばらくお待ちください。</li> </ul> | ・ 故障ではありません                                                                                                |

| こんな時には                               | 確認事項                                                                                     | 対処の方法                                                                                                    |
|--------------------------------------|------------------------------------------------------------------------------------------|----------------------------------------------------------------------------------------------------|
| 映像は出るが音声が出ない。<br>または音声は出るが映像が<br>出ない | <ul> <li>・ 映像・音声接続ケーブルが抜け<br/>ていませんか</li> </ul>                                          | ・ 映像・音声接続ケーブルを接続する                                                                                                    |
| ビデオが映らない                             | <ul> <li>ビデオ機器の電源プラグがコン<br/>セントから抜けていませんか</li> </ul>                                     | ・ ビデオ機器の電源プラグをコンセントに差し込む                                                                                                    |
|                                      | <ul> <li>ビデオ機器の電源は入っていますか</li> </ul>                                                     | ・ ビデオ機器の電源を入れる                                                                                                    |
|                                      | <ul> <li>接続している機器の映像設定は</li> <li>当っていませんか、レコーダー</li> </ul>                               | <ul> <li>HDMI 端子接続状態に合わせて接続機器の映像設定を変更してくだ </li> </ul>                                                                                                    |
|                                      | など HDMI 端子を装備した機器<br>と接続する場合、接続している<br>機器で映像設定をする必要があ<br>ります。                            | * 設定方法は接続機器の取扱説明書にしたがってください。                                                                                                    |
|                                      | <ul> <li>HDMI ケーブルによっては接続の<br/>向きが決められているものがあ<br/>ります。</li> </ul>                        | ・ HDMI ケーブルの向きを逆にして接続する                                                                                                    |
|                                      | <ul> <li>入力切換は再生する機器を選択していますか</li> </ul>                                                 | <ul> <li>入力切換ボタンを数回押し再生する機器を選択する</li> </ul>                                                                                                    |
| リモコンが動作しない                           | <ul> <li>乾電池の極性+-が逆になって<br/>いませんか</li> </ul>                                             | ・ 乾電池を正しい向きに入れなおす                                                                                                    |
|                                      | <ul> <li>リモコンの電池が消耗していませんか</li> </ul>                                                    | ・ 新しい乾電池と交換する                                                                                                    |
|                                      | <ul> <li>テレビとの距離が遠くありませんか</li> </ul>                                                     | • リモコンの受信可能距離(約 5m 以内)で使用する                                                                                                    |
|                                      | <ul> <li>リモコンをテレビの方向に向け<br/>ていますか</li> </ul>                                             | <ul> <li>本体前面左下のリモコン受光部にリモコンを向ける</li> </ul>                                                                                                    |
|                                      | <ul> <li>リモコンと本体の間に障害物が<br/>ありませんか</li> </ul>                                            | <ul> <li>障害物を片付ける</li> </ul>                                                                                                    |
|                                      | <ul> <li>リモコン受光部に直射日光や照<br/>明など強い光が当たっていませんか</li> </ul>                                  | <ul> <li>リモコン受光部に強い光が当たっているとリモコンが動作しにくくなります。照明の向きを変えるなどしてください。</li> <li>受信設備減衰のために(映りなどに影響することもあります)操作切換が遅くなることがあります。(天候などの環境によって信号強度の数値が変動するとノイズの影響を受けます。)</li> </ul> |
| ビデオやレコーダーのリ<br>モコンで本機を使用でき<br>ない     | <ul> <li>本機のリモコン信号は他メーカーの機器に登録できません。</li> </ul>                                          | ・ 故障ではありません。                                                                                                    |
| 音声が出ない                               | <ul> <li>・ 音量が最小になっていませんか</li> <li>・ 消音になっていませんか</li> </ul>                              | <ul> <li>         ・ 音量を上げる     </li> </ul>                                                                                                    |
|                                      | <ul> <li>ヘッドホンのプラグがヘッド</li> <li>ホン端てに差し込まれていま</li> </ul>                                 | <ul> <li>消音ボタンを押す</li> <li>ヘッドナン端ろかころッドナンのプラグたけずす</li> </ul>                                                                                                    |
|                                      | ホン ふ子に 差し 込まれ ていませんか                                                                     | ・ ハットホン端子からハットホンのノフラをはすす                                                                                                    |
| 色が薄い、色合いが悪い                          | <ul> <li>・ 色の濃さ、色合いは正しく調整<br/>されていますか</li> </ul>                                         | • 色の濃さ、色合いを調整する(P23参照)                                                                                                    |
| 画面にノイズが出る                            | ・ UHF/VHF のアンテナケーブルが<br>BS、110 度 CS のアンテナケーブ<br>ルと接近していませんか                              | ・ 2 つのアンテナケーブルを離して設置する                                                                                                    |
| モザイク状のノイズ(ブ<br>ロックノイズ)が出る            | <ul> <li>積雪や豪雨、雷などが発生していませんか</li> <li>特に動きの激しい画面で発生しますか</li> </ul>                       | <ul> <li>デジタル放送受信の特性上、以下のような場合に発生することがあります。</li> <li>故障ではありません</li> <li>* 降雨対応放送の映像の場合</li> <li>* 悪天候などで受信状態が悪化した場合</li> </ul>                                         |
|                                      |                                                                                          | * 画面の激しい変化に映像処理が対応できない場合                                                                                                    |
|                                      | ᆹᅋᅇᅶᆞᅇᇿᅶᇰᅒᅭ                                                                              | * 本機の近くで通信装置などを使用する場合                                                                                                    |
| テレビの上部が熟い                            | <ul> <li>内部の回路から発生する熱で<br/>温まった空気が本体の上部を<br/>通って抜ける構造になってい<br/>るため、上部が温かくなります</li> </ul> | ・ 改厚ではありません                                                                                                    |
| ときどき「ピシッ」と音が<br>する                   | <ul> <li>温度変化によりキャビネットが<br/>わずかに伸縮する音です</li> </ul>                                       | • 故障ではありません                                                                                                    |

# 困ったときは

 $\bigcirc$ 

•

۲

DX-24E230J12 **35** 

•

| こんな時には                                | 確認事項                                                                                                    | 対処の方法                                                               |
|---------------------------------------|----------------------------------------------------------------------------------------------------|---------------------------------------------------------------------|
| リモコンや本体の操作が<br>できない                   | <ul> <li>外部からの雑音や妨害ノイズが<br/>原因の可能性があります</li> </ul>                                                                   | <ul> <li>電源プラグをコンセントから抜いて約1分放置した後、再度差し込み</li> <li>電源を入れる</li> </ul> |
| 110 度 CS デジタル放送の<br>特定のチャンネルが映ら<br>ない | <ul> <li>放送局が本機に登録されていない</li> </ul>                                                                                  | <ul> <li>110 度 CS デジタル放送のチャンネルを再設定してください。<br/>(P16 参照)</li> </ul>   |
| 画面に光る点、または光ら<br>ない点がある                | <ul> <li>液晶パネルは非常に精細な技術<br/>で作られており、99.99%以上の<br/>有効画素がありますが、0.01%の<br/>画素欠けや常時点灯するものが<br/>ありますのでご了承ください。</li> </ul> | ・ 故障ではありません                                                         |

# 画面に出るエラー表示

| エラー<br>番号 | 画面に出るエラー表示                                           | 原因                                                                                                    | 対処の方法                                                                                                    |
|-----------|------------------------------------------------------|----------------------------------------------------------------------------------------------------|----------------------------------------------------------------------------------------------------|
| E100      | B-CAS カードを挿入してください。                                  | <ul> <li>B-CAS カードが挿入されいていない。</li> <li>B-CAS カードが破損している。</li> </ul>                                                                                                    | <ul> <li>B-CAS カードを挿入してください。</li> <li>B-CASカスタマーセンターにご連絡ください。</li> </ul>                                                                                      |
| E102      | この B-CAS カードは使用できません。ご覧のチャンネルのカスタマー<br>センターへご連絡ください。 | <ul> <li>B-CAS カード以外のカードが装着されている。</li> <li>カードIC(集積回路)部が汚れている。</li> <li>B-CAS カードが破損している。</li> </ul>                                                                                | <ul> <li>B-CAS カードを挿入してください。</li> <li>正しく装着しても改善されないときは、B-CAS カスタマーセンターにご連絡ください。</li> </ul>                                                                   |
| E200      | 放送チャンネルではないため、視聴<br>できません。                           | <ul> <li>通信など通常の放送形態でないチャンネルを選局していない。</li> <li>ホテルなどで特定の視聴者向けのサービスを放送しているチャンネルを選局している。</li> </ul>                                                                                   | <ul> <li>通常の放送チャンネルを選局してくだ<br/>さい。</li> </ul>                                                                                                    |
| E201      | 信号レベルが低下しています。                                       | <ul> <li>雨や雷、雪などの気象条件によって受信の信号レベルが低下している。</li> </ul>                                                                                                    | <ul> <li>故障ではありません。</li> </ul>                                                                                                    |
| E202      | 信号を受信できません。                                          | <ul> <li>アンテナ線が正しく接続されていない。</li> <li>アンテナが放送に適合していません。</li> <li>雨や雷などの気象条件によって一時的に<br/>受信できない。</li> <li>アンテナ線がはずれたり、切れている。</li> <li>アンテナの方向ずれや故障。</li> <li>電波が弱くて視聴できない。</li> </ul> | <ul> <li>アンテナが正しく接続されているか確認してください。</li> <li>放送に適合したデジタル放送用アンテナであることを確認してください。</li> <li>アンテナ線を確認してください。</li> <li>※選局したチャンネルでの放送が休止中の場合も表示することがあります。</li> </ul> |
| E203      | 現在放送されていません。                                         | <ul> <li>・ 選局したチャンネルでの放送が休止中である。</li> <li>・ 放送が終了している。</li> </ul>                                                                                                    | <ul> <li>番組表などで放送時間を確認してください。</li> <li>放送中のチャンネルを選局してください。</li> <li>※雨や雷、雪などの気象条件によって一時的に受信できない場合も表示することがあります。</li> </ul>                                     |
| E204      | 該当するチャンネルはありません。                                     | <ul> <li>このチャンネルは存在しません。</li> </ul>                                                                                                    | <ul> <li>選んだチャンネルがありません。番組<br/>ガイドなどでチャンネルをお確かめく<br/>ださい。</li> </ul>                                                                                          |
| E209      | アンテナとの接続を確認してください。                                   | <ul> <li>アンテナ線がはずれたり切れている。</li> </ul>                                                                                                    | <ul> <li>アンテナ線を確認してください。</li> </ul>                                                                                                    |
| E210      | この受信機ではこのチャンネルは<br>受信できません。                          | <ul> <li>部分受信サービス「ワンセグ」を選局した。</li> </ul>                                                                                                    | <ul> <li>本機は、部分受信サービスは受信できません。</li> </ul>                                                                                                    |
| E400      | データが受信できません。                                         | <ul> <li>データ放送の情報が取得時にエラーが発生した。</li> </ul>                                                                                                    | • 再度データ放送を取得してください。                                                                                                    |
| E401      | この受信機では、データを表示でき<br>ません。                             | <ul> <li>本機でサポートしていないバージョンの<br/>BMLドキュメントを受信した。</li> </ul>                                                                                                    | <ul> <li>現在ご覧のデータ放送チャンネルを終<br/>了し、異なるチャンネルを選局してく<br/>ださい。</li> </ul>                                                                                          |
| E402      | データの表示に失敗しました。                                       | <ul> <li>コンテンツ再生中に実行エラーが発生した。</li> </ul>                                                                                                    | <ul> <li>現在ご覧のチャンネルとは異なるチャンネルをいったん選局し、再びエラーが起こったデータ放送チャンネルを選局してみてください。</li> </ul>                                                                             |

保証書とアフターサービスについて

### DX-24E230J12 37

#### 保証書とアフターサービスについて

本機は日本国内専用です。電源電圧や放送規格の異なる海外ではお使いになれません。

#### 保証書について

- ・この製品は保証書が添付されています。お買い上げの際、お買い上げの販売店からお受け取りください。
- ・所定事項の記入および記載内容をお確かめのうえ、大切に保管してください。
- ・保証期間は、お買い上げ日より1年間です。
- ・本機のメモリーに保存されたデータは、保証の対象外です。

#### 修理アフターサービス

修理を依頼されるときは、まず『困ったときには』の項を参考にして故障かどうかお調べください。 それでも具合が悪い時は **ケーズデンキ サービスセンター** またはお買い上げの販売店にご相談ください。 ご相談になるときは次のことをお知らせください。

商品名:地上・BS・110度 CS デジタルハイビジョン液晶テレビ 型名: DX-24E230J12 故障の状態:できるだけ詳しく 購入年月日:

#### 部品の交換について

修理の際に交換した部品を再生、再利用する場合があります。その際に交換した部品は回収させていただきます。

#### 保証期間中の修理は

保証書の記載内容に基づいて修理させていただきます。詳しくは、保証書をご覧ください。 何らかの原因で本機に記録されたデータ等が変化・消失された場合など、いかなる場合においても記録内容 の補償及びそれに付随するあらゆる損害について、当社は一切責任を負いかねます。予めご了承ください。 また、本機を使用できなかったことによる付随的損害について、いかなる場合においても当社は一切責任を 負いかねます。予めご了承ください。

#### 保証期間経過後の修理は

診断をして修理ができる場合は、ご要望により有料で修理させていただきます。

#### 部品の保有期間について

当社では、カラーテレビの補修用性能部品(製品の機能を維持するために必要な部品)を製造打ち切り後 8年間保有しています。

#### 転居や贈答品などでお困りの場合は

以下の窓口にご相談ください。

お問合せ先 : **ケーズデンキサービスセンター** フリーダイヤル : **0120-820-806** 受付時間 : 9:00 ~ 19:00 年中無休 (元日を除く) FAX : 0120-502-331 URL : http://www.ksdenki.com

**クーズデンキ サービスセンター**でお受けした個人情報は、本製品に関するアフターサービス(お問合せおよび保証 期間内の修理、製品の安全点検に関するご案内)のために利用させていただく場合がございますので、ご了承ください。当社は、お客様の個人情報を適切に管理し修理業務等を委託する場合や正当な理由がある場合を除き、第三者に 個人情報を開示・提供いたしません。

**()** 

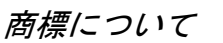

#### 放送などに関するアフターサービス

・BS デジタル、110 度 CS デジタルの放送局と受信契約や番組に関しては、ご覧になりたい放送局 や衛星サービス会社のカスタマーセンター、B-CAS カードカスタマーセンターにお問い合わせください。

B-CAS カスタマーセンター 電話番号 0570-000-250 受付時間 10:00 ~ 20:00 年中無休

・デジタル放送全般については(社)デジタル放送推進協会(Dpa)のホームページをご覧ください。

(社) デジタル放送推進協会 http://www.dpa.or.jp/

・地上デジタルの受信相談については、総務省地デジコールセンターにお問い合わせください。

総務省地デジコールセンター 電話番号 0570-07-0101 ※IP 電話などの場合 03-4334-1111 受付時間 平日 9:00 ~ 21:00 土・日・祝日 9:00 ~ 18:00

This television is designed for use in Japan only and can not be used in any other country.

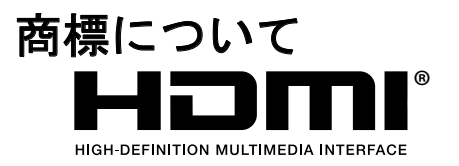

HDMI、HDMIロゴ、およびHigh-Definition Multimedia Interfaceは、 HDMI Licensing,LLCの商標または登録商標です。

# 廃棄について

家電リサイクル法では、お客様がご使用済みの液晶テレビを廃棄される場合 は、収集・運搬料金、再商品化等料金(リサイクル料金)をお支払いいただき、 対象品を販売店や市町村に適正に引き渡すことが求められています。 DX-24E230J12\_11-1175.book Page 2 Tuesday, February 7, 2012 12:31 PM

•

-(•)

<u>∲</u> ∭ |⊕—  $\bullet$ 

-•

•

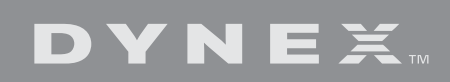

Distributed by Best Buy Purchasing, LLC 7601 Penn Ave. South, Richfield, MN 55423 U.S.A. © 2011 BBY Solutions, Inc. All rights reserved. DYNEX is a trademark of BBY Solutions, Inc. Registered in some countries. All other products and brand names are trademarks of their respective owners.

۲

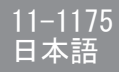

♥

۲

 $\bigcirc$